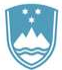

REPUBLIKA SLOVENIJA

SLUŽBA VLADE REPUBLIKE SLOVENIJE ZA RAZVOJ IN EVROPSKO KOHEZIJSKO POLITIKO

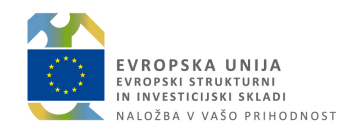

## Priročnik za uporabo informacijskega sistema organa upravljanja e-MA – <u>priprava zahtevkov za izplačilo v primerih, ko</u> je na operaciji v vlogi upravičenca neposredni <u>proračunski uporabnik</u>

#### ZGODOVINA RAZLIČIC

| Različica | Datum zadnje<br>spremembe | Opombe                    |
|-----------|---------------------------|---------------------------|
| 1.0       | 20.7. 2018                | Začetna verzija dokumenta |

#### **KAZALO VSEBINE**

| 1.                 | UREDITEV DOSTOPA DO FUNKCIONALNOSTI NPU=U                                                         | 6  |
|--------------------|---------------------------------------------------------------------------------------------------|----|
| 2.                 | PREDPOGOJI ZA UVOZ LISTIN IZ MFERAC V E-MA                                                        | 7  |
| 3.                 | NPU=U (VNOS/UREJANJE ZZI ZA ODREDBE, KI ŠE NISO PLAČANE)                                          | 8  |
| 3.1 U <sup>.</sup> | VOZ LISTIN IZ MFERAC V E-MA                                                                       | 8  |
| 3.1                | .1 Priprava plana ZzI - listina v celoti plačana iz proračunskih postavk EKP na eni operaciji     |    |
| 3.1                | .2 Priprava plana ZzI - listina v celoti plačana iz proračunskih postavk EKP na eni operaciji več |    |
| 1                  | prejemnikom (npr. podizvajalcem)                                                                  | 14 |
| 3.1                | 3 Priprava plana ZzI - listina v celoti plačana iz proračunskih postavk EKP na več operacijah     | 16 |
| 3.1                | .4 Priprava plana ZzI - listina delno plačana iz proračunskih postavk EKP in delno iz drugih      |    |
| I                  | proračunskih postavk                                                                              |    |
| 3.1                | .4 Priprava plana ZzI - listina plačana iz drugih proračunskih postavk                            | 19 |
| 3.2 U              | rejanje ZZI                                                                                       | 20 |

### **SEZNAM KRATIC**

| Kratica / Pojem | Razlaga                                                                  |
|-----------------|--------------------------------------------------------------------------|
| o MA            | Informacijski sistem organa upravljanja, aplikacija e-MA, ki je namenjen |
| e-IVIA          | podpori izvajanja evropske kohezijske politike v obdobju 2014-2020.      |
|                 | Informacijski sistem na Ministrstvu za finance – enoten računalniško     |
| WIFERAC         | podprt računovodski sistem za izvrševanje državnega proračuna            |
| NPU             | Neposredni proračunski uporabnik                                         |
| NPU=U           | Neposredni proračunski uporabnik v vlogi upravičenca                     |
| OU              | Organ upravljanja                                                        |
| PO              | Posredniški organ                                                        |
| Zzl             | Zahtevek za izplačilo                                                    |

## UPORABLJENI IZRAZI

| Izraz               |                                                                                                    |
|---------------------|----------------------------------------------------------------------------------------------------|
| Uporabniški vmesnik | Uporabniku vidni del IS e-MA, ki se prikazuje na zaslonu in se uporablja<br>za delo z e-MA.                                                                                                    |
| Kazalo              | Drevesna struktura na levi strani uporabniškega vmesnika<br>informacijskega sistema (npr.: Operacija, Prijava). Z izborom kazala se<br>na desni strani uporabniškega vmesnika e-MA prikaže vsebina kazala.<br>Prikažejo se tudi podkazala, če obstajajo.     |
| Podkazalo           | Del drevesne strukture na levi strani uporabniškega vmesnika. Prikaže se z izborom kazala.                                                                                                    |
| Sekcija             | Del vnosne maske na desni strani uporabniškega vmesnika. Pri naslovu<br>sekcije je znak +. Z izborom sekcije (s klikom na znak +) se prikaže<br>vsebina sekcije. Pri naslovu sekcije se znak + zamenja z –. S klikom na<br>znak – se vsebina sekcije skrije. |
| Vnosna maska        | Del uporabniškega vmesnika, ki je namenjen vnosu podatkov. Podatke se lahko vnese ročno ali pa se jih izbere iz šifrantov.                                                                                                    |
| Vnosno polje        | Del uporabniškega vmesnika, ki je namenjen vnosu ali izboru enega podatka.                                                                                                    |
| Gumb                | Element uporabniškega vmesnika, preko katerega izvršimo določeno akcijo. (npr.: < <i>Odjava&gt;</i> )                                                                                                    |

### UVOD

Priročnik je namenjen uporabnikom informacijskega sistema organa upravljanja (v nadaljevanju: aplikacije e-MA), ki so neposredni proračunski uporabniki in nastopajo v vlogi upravičenca pri izvajanju evropske kohezijske politike v finančni perspektivi 2014-2020.

Posamezna poglavja ali deli poglavij so namenjena različnim skupinam uporabnikov, ki imajo svoje naloge, uporabniške vloge. Uporabnik bo lahko pri svojem delu opravljal naloge več skupin uporabnikov, uvrščen bo v več uporabniških vlog.

Aplikacija e-MA je spletna aplikacija, do katere ima uporabnik dostop preko spletnega brskalnika. Priročnik je pripravljen ob predpostavki določene stopnje računalniškega predznanja ter izkušenj pri delu z internetom, zato se navodila ne spuščajo v razlago posameznih klikov in pogosto uporabljenih izrazov.

Priročnik prav tako predpostavlja poznavanje vsebine procesov, povezanih z načrtovanjem in izvajanjem operacij kohezijske politike, izvajanjem procesov izplačil iz proračuna RS po različnih scenarijih ter postopkov povračil iz naslova prispevka skupnosti v državni proračun. Osnovnih pojmov, kot so na primer zahtevek za izplačilo, upravičenec, operacija itd. v uporabniških navodilih ne razlagamo.

Delovanje in uporaba aplikacije e-MA sta predstavljena glede na potek procesov, povezanih z načrtovanjem in izvajanjem operacij kohezijske politike, pri procesih so označeni udeleženci, ki posamezni proces ali njegov del uporabljajo.

### **1. UREDITEV DOSTOPA DO FUNKCIONALNOSTI NPU=U**

Uporabniki, ki delajo na operacijah tipa NPU=U, se pojavljajo v spodnjih skupinah:

- upravičenec in skrbnik pogodbe:
  - o potrebuje dostop do operacije v vlogah upravičenec in skrbnik pogodbe,
- kontrolor AP:
  - o potrebuje dostop do operacije v vlogi kontrolor AP,
- <u>NOVA SKUPINA</u>: skrbnik posamezne (izvajalske) pogodbe
  - o potrebuje dostop do posamezne izvajalske pogodbe.

Dostopne pravice za novo skupino »Skrbnik posamezne pogodbe« uredi koordinator za e-MA v meniju »Administracija/Uporabnik«, zavihek »Pravica operacija pogodba upravičenec«.

V primeru, da uporabnik navedenih pravic nima urejenih, aplikacija e-MA javi naslednje obvestilo:

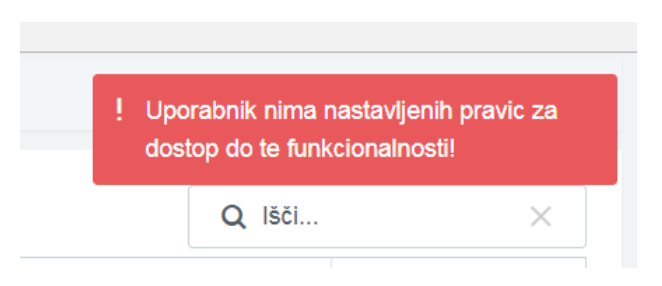

Slika 1: Obvestilo v primeru neurejenih dostopnih pravic

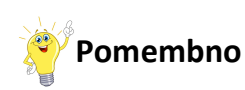

V vlogi skrbnika posamezne (izvajalske) pogodbe in v vlogi skrbnika pogodbe na operaciji lahko nastopa ista oseba, ki potem izvede vse vnose in potrditve v obeh vlogah.

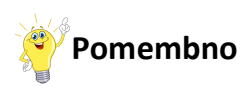

Kadar je na posamezni izvajalski pogodbi več prejemnikov (npr. podizvajalci), je potrebno pravico »Skrbnik posamezne pogodbe« dodeliti vsakemu posameznemu prejemniku posebej.

### 2. PREDPOGOJI ZA UVOZ LISTIN IZ MFERAC V E-MA

Uporabnik pri vnosu operacije, kjer v vlogi upravičenca nastopa neposredni proračunski uporabnik, vnese naslednje podatke:

- določitev, ali je omogočena prijava neplačanih listin. Uporabnik obkljuka polje omogočena prijava neplačanih listin, kadar je za izvajanje operacije predvideno izplačilo iz proračuna na podlagi zahtevka za izplačilo, ki ne vsebuje dokazila o plačilu.

| OP20.00304 - Celostna energetska prenova treh so | dišč (CE,MS,SG) 🖸                                                     |                   |
|--------------------------------------------------|-----------------------------------------------------------------------|-------------------|
| Številka pogodbe                                 |                                                                       | Naziv upravičenca |
| Pogodba ni izbrana                               |                                                                       |                   |
| Osnovni podatki                                  |                                                                       |                   |
| Šifra operacije                                  | OP20.00304                                                            |                   |
| Kratek naziv operacije                           | Celostna energetska prenova treh sodišč (CE,MS,SG)                    |                   |
| Naziv operacije                                  | Celostna energetska prenova treh sodišč (CE,MS,SG)                    |                   |
| Vloga za odločitev o podpori                     | OP20.04.01.001/3 - Celostna energetska prenova treh sodišč (CE,MS,SG) |                   |
| Omogočena prijava nep                            | plačanih listin                                                       |                   |
| Skupni akcijski načrt                            |                                                                       |                   |
| Poenostavitev izvajanja                          |                                                                       |                   |

Slika 2: Prikaz obkljukanega polja omogočena prijava neplačanih listin

Hkrati je treba urediti uvozne pravice za operacijo, kjer v vlogi upravičenca nastopa neposredni proračunski uporabnik. PO sporoči številko operacije koordinatorju na OU, ki dodeli uvozne pravice na operaciji.

Za prijavo listin na ZzI in pravilno pravno podlago, mora upravičenec imeti vnesene postopke v podkazalu "Upravičenec pravne podlage" skladno s točko 6.8 Upravičenec pravne podlage »*Priročnika za uporabo informacijskega sistema organa upravljanja e-MA*«.

# 3. NPU=U (VNOS/UREJANJE ZZI ZA ODREDBE, KI ŠE NISO PLAČANE)

Za potrebe informacijske podpore procesa »NPU=U«, je v aplikaciji e-MA v levem meniju dodan nov sklop »Plan ZzI«, v katerem uporabnik – skrbnik posamezne (izvajalske) pogodbe pripravi plan ZzI za pripravo odredb v MFERAC.

| AVED PER A UNULA<br>NUMBER A UNULA<br>SUDJAN VLADI SEPUBLIKE SLO<br>IN EVIDENSKO KOMETIJSKO POL | VENIJE ZA RAZVOJ<br>TIKO | e - IVI A | Domov |
|-------------------------------------------------------------------------------------------------|--------------------------|-----------|-------|
| Domov                                                                                           |                          |           |       |
| Vloga za odločitev<br>podpori                                                                   | • •                      |           |       |
| Operacija                                                                                       | >                        |           |       |
| Plan Zzi                                                                                        | >                        |           |       |
| Kontrola                                                                                        | >                        | -         |       |
| Sistemska korekcija                                                                             | 3                        |           |       |
| Poročila                                                                                        |                          |           |       |
| Administracija                                                                                  | >                        |           |       |
|                                                                                                 |                          |           |       |

Slika 3: Prikaz novega sklopa »Plan ZzI« v kazalu

#### **3.1 UVOZ LISTIN IZ MFERAC V E-MA**

Po potrditvi eRačuna do statusa RO, MFERAC v e-MA posreduje vse neplačane listine (prejete eRačune), ki imajo na operaciji obkljukano polje »Omogočena prijava neplačanih listin«. Prenesene listine so vidne v meniju »Plan ZzI«.

| SLUZBA VLASE REPUBLIKE SLOVENJE Z              | Interest of the |               |               |                     |                        |                    |                           |                           |                        |                        | Q Išči     | × |
|------------------------------------------------|-----------------|---------------|---------------|---------------------|------------------------|--------------------|---------------------------|---------------------------|------------------------|------------------------|------------|---|
| lomov                                          | ¢               | Številka      | MFERAC oznaka | Izdajatelj          | Davčna št. izdajatelja | Naziv upravičenca  | Davčna št.<br>upravičenca | Št. sofinancerske pogodbe | Št. izvajalske pogodbe | Šifra operacije        | Posrednišk |   |
| loga za odločitev o                            | >               |               |               |                     |                        |                    |                           |                           |                        |                        | svrk       |   |
| odpori                                         |                 | 00139         | 1541-18-00231 | PROEVENT D.O.O.     | 68557027               | SLUŽBA VLADE RS ZA | 18640494                  | C1541-16M833300           | C1541-18R300002        | OP20.00148             | SVRK       | 0 |
| peracija                                       | >               | 18-1200810003 | 1541-18-00258 | RTV SLOVENIJA JAVNI | 29865174               | SLUŽBA VLADE RS ZA | 18640494                  | C1541-16M833300           | C1541-17M800013        | OP20.00148             | SVRK       | 0 |
| lan Zzl                                        | ~               | 173900000297  | 1541-18-00129 | ČARLI JB D.O.O.     | 31931197               | SLUŽBA VLADE RS ZA | 18640494                  | C1541-16M833300           | C1541-18M838390        | OP20.00148, OP20.00150 | SVRK       | ٥ |
| Uredi listino<br>ontrola<br>istemska korekcija | >               |               |               |                     |                        |                    |                           |                           |                        |                        |            |   |
| oročila                                        |                 |               |               |                     |                        |                    |                           |                           |                        |                        |            |   |
|                                                |                 |               |               |                     |                        |                    |                           |                           |                        |                        |            |   |

Slika 4: Prikaz prenesenih neplačanih listin v meniju »Plan ZzI«

Skrbnik posamezne pogodbe listino pregleda s klikom na ikono 🤷 .

| TESTNO OKOLIE<br>EVROPSKA UNIJA | ١A          | O Domov / Pla                             | n Zzl/ 01-01-18002 | 62-1_S1           |            |          |           |                    |                |               |                  | 🗸 Listina poso | dobljena     |         |
|---------------------------------|-------------|-------------------------------------------|--------------------|-------------------|------------|----------|-----------|--------------------|----------------|---------------|------------------|----------------|--------------|---------|
| NET REVESTICIDAE SELAS          | -<br>-<br>- | 01-01-1800262-1<br>Davčna št. upravičenca | _\$1 🗹             | Naziv upravičenca |            |          | Št. sot   | inancerske pogodbe | Št. izvaj      | alske pogodbe | MFE              | RAC oznaka     | Status plana |         |
| Domov                           |             | 32179090                                  | 1                  | MINISTRSTVO ZA    | PRAVOSODJE |          | C203      | 0-16-154805        | C2030          | -16-215704    | 203              | 0-18-00370     | Priprava     |         |
| Operacija                       | >           | Podatki o listini                         |                    |                   |            |          |           |                    |                |               |                  |                |              |         |
| Plan Zzl                        | ~           |                                           | Vrednost listine   |                   | 512,6      | • €      |           | Obdobje od         | 17.7.2018      |               |                  |                |              |         |
| Oreal listino                   |             |                                           | Znesek ostalo      |                   | 0,0        | • €      |           | Obdobje do         | 17.7.2018      |               |                  |                |              |         |
|                                 |             |                                           |                    |                   |            |          |           |                    |                |               |                  |                |              | Uredi   |
|                                 |             | Seznam planov Z                           | zl za listino      |                   |            |          |           |                    |                |               |                  |                |              |         |
|                                 |             |                                           |                    |                   |            |          |           |                    |                |               |                  | 0.00           |              | man and |
|                                 |             | Šifra operacije                           | Partner            |                   | Znesek     | Znesek   | Šifra Zzl | Status Zzl         | Status vistice | Ugotovitev    | Uporabnik        | Opomba za      |              | Dodaj   |
|                                 |             |                                           |                    |                   |            | zadržano |           |                    |                |               |                  | MFERAC         |              |         |
|                                 |             | OP20.00359                                | 37864874 / AIRPAS  | S D.O.O. /        | 0,00       | 0,00     |           |                    | Priprava       | Pregled       | Uvoz podatkov MF |                | / 0 🕯        | ii i    |
|                                 |             |                                           |                    |                   |            |          |           |                    |                |               |                  |                |              |         |
|                                 |             |                                           |                    |                   |            |          |           |                    |                |               |                  |                |              |         |
|                                 |             |                                           |                    |                   |            |          |           |                    |                |               |                  |                |              |         |
|                                 |             |                                           |                    |                   |            |          |           |                    |                |               |                  |                |              |         |
|                                 |             |                                           |                    |                   |            |          |           |                    |                |               |                  |                |              |         |
|                                 |             | ( )                                       |                    |                   | 0,00       | 0,00     |           |                    |                |               |                  |                | •            |         |
|                                 |             |                                           |                    |                   |            |          |           |                    |                |               |                  |                | Oddaj v pr   | regled  |
|                                 |             |                                           |                    |                   |            |          |           |                    |                |               |                  |                |              |         |

Slika 5: Prikaz pregleda posamezne listine

Pri prenosu listin se v aplikaciji e-MA samodejno kreira seznam planov ZzI za listino na podlagi vzpostavljenih povezav te izvajalske pogodbe v MFERAC na različne operacije. V primeru, da je izvajalska pogodba v MFERAC vezana na eno operacijo, se bo v tem primeru v e-MA izpisala ena vrstica.

| TESTNO OKOLIE                                                                            | ЧA | O Domov / Plan                            | n Zzl / 01-01-1800  | 262-1_S1          |            |                    |           |                   |                |                |                    | <ul> <li>Listina posodo</li> </ul> | bljena   |               |
|------------------------------------------------------------------------------------------|----|-------------------------------------------|---------------------|-------------------|------------|--------------------|-----------|-------------------|----------------|----------------|--------------------|------------------------------------|----------|---------------|
| REPRESEAS. DVENSA<br>SLUBA VLADE REPUBLIKE SLOVENSE Z<br>IN EVERIPSIO KONEZISKO POLITIKO |    | 01-01-1800262-1<br>Davčna št. upravičenca | _\$1 🖸              | Naziv upravičenca |            |                    | Št. sofi  | nancerske pogodbe | Št. izva       | jalske pogodbe | MF                 | ERAC oznaka                        | Status p | olana         |
| Domov                                                                                    |    | 32179090                                  |                     | MINISTRSTVO ZA    | PRAVOSODJE |                    | C203      | 0-16-154805       | C2030          | -16-215704     | 20                 | 30-18-00370                        | Priprav  | va            |
| Operacija                                                                                | >  | Podatki o listini                         |                     |                   |            |                    |           |                   |                |                |                    |                                    |          |               |
| Plan Zzl                                                                                 | ~  |                                           | Vrednost listine    |                   | 512,6      | . €                |           | Obdobje od        | 17.7.2018      |                |                    |                                    |          |               |
| Uredi listino                                                                            |    |                                           | Znesek ostalo       |                   | 0,0        | · e                |           | Obdobje do        | 17.7.2018      |                |                    |                                    |          |               |
|                                                                                          |    |                                           |                     |                   |            |                    |           |                   |                |                |                    |                                    |          | Uredi         |
|                                                                                          |    |                                           | the loss the states |                   |            |                    |           |                   |                |                |                    |                                    |          |               |
|                                                                                          |    | Seznam planov z                           | zi za lisuno        |                   |            |                    |           |                   |                |                |                    |                                    |          |               |
|                                                                                          |    |                                           |                     |                   |            |                    |           |                   |                |                |                    | Q Išči                             | ×        | + Dodaj       |
|                                                                                          |    | Šifra operacije                           | Partner             |                   | Znesek     | Znesek<br>zadržano | Šifra Zzl | Status Zzl        | Status vistice | Ugotovitev     | Uporabnik          | Opomba za<br>MFERAC                |          | =             |
|                                                                                          |    | 0.000 00050                               | 07004074 ( 400040   | 20.0.0./          | 0.00       | 0.00               |           |                   | Dringraum      | Decelor        | Livez pedalitau MC |                                    |          | a 🔹           |
|                                                                                          |    | 0P20.00359                                | 370040747AIRPA3     | 55 0.0.0.7        | 0,00       | 0,00               |           |                   | Phplava        | Pregled        | OVOZ POUALKOV MP   |                                    |          | •             |
|                                                                                          |    |                                           |                     |                   |            |                    |           |                   |                |                |                    |                                    |          |               |
|                                                                                          |    |                                           |                     |                   |            |                    |           |                   |                |                |                    |                                    |          |               |
|                                                                                          |    |                                           |                     |                   |            |                    |           |                   |                |                |                    |                                    |          |               |
|                                                                                          |    |                                           |                     |                   |            |                    |           |                   |                |                |                    |                                    |          |               |
|                                                                                          |    | 1                                         |                     |                   |            |                    |           |                   |                |                |                    |                                    | •        |               |
|                                                                                          |    |                                           |                     |                   | 0,00       | 0,00               |           |                   |                |                |                    |                                    |          |               |
|                                                                                          |    |                                           |                     |                   |            |                    |           |                   |                |                |                    |                                    | Odd      | daj v pregled |
|                                                                                          |    |                                           |                     |                   |            |                    |           |                   |                |                |                    |                                    |          |               |

Slika 6: Prikaz primera listine, kjer se izvajalska pogodba veže le na eno operacijo

V kolikor je izvajalska pogodba vezana na več operacij, se bo zapisalo toliko vrstic, na kolikor operacij je vezana.

# 3.1.1 Priprava plana ZzI - listina v celoti plačana iz proračunskih postavk EKP na eni operaciji

Skrbnik posamezne pogodbe vnese plan v e-MA s klikom na ikono 🖍 v vrstici seznama planov ZzI za listino.

| TESTNO OKOLIE                                                                                          | A | O Domov / Pla                             | n Zzl / 01-01-1800262-1_S1  |               |          |            |                  |                |                |                  | <ul> <li>Listina posoc</li> </ul> | lobljena        |
|----------------------------------------------------------------------------------------------------|---|-------------------------------------------|-----------------------------|---------------|----------|------------|------------------|----------------|----------------|------------------|-----------------------------------|-----------------|
| PURDERE STEUETURE:<br>INFESTICERE SELACE     POPUELIER SLOVENIE     SLUESAVILADE REPUBLIKE SLOVENIE 2/ |   | 01-01-1800262-1<br>Davčna št. upravičenca | _S1 🗹<br>Naziv upravičeno   | a             |          | Št. sofini | ancerske pogodbe | Št. izva       | jalske pogodbe | MEE              | ERAC oznaka                       | Status plana    |
| Domov                                                                                                  |   | 32179090                                  | MINISTRSTV                  | ZA PRAVOSODJE |          | C2030-     | 16-154805        | C2030          | -16-215704     | 203              | 10-18-00370                       | Priprava        |
| Operacija                                                                                              | > | Podatki o listini                         |                             |               |          |            |                  |                |                |                  |                                   |                 |
| Plan Zzl                                                                                               | ~ |                                           | Vrednost listine            | 512/          | 60 €     |            | Obdobje od       | 17.7.2018      |                |                  |                                   |                 |
| Uredi listino                                                                                          |   |                                           | Znesek ostalo               | 0,            | 00 €     |            | Obdobje do       | 17.7.2018      |                |                  |                                   |                 |
|                                                                                                    |   |                                           |                             |               |          |            |                  |                |                |                  |                                   | Uredi           |
|                                                                                                    |   | Soznam planou 7                           | al as listing.              |               |          |            |                  |                |                |                  |                                   |                 |
|                                                                                                    |   | Seznam planov z                           | zi za iistino               |               |          |            |                  |                |                |                  |                                   |                 |
|                                                                                                    |   | x                                         | -                           | -             |          | Record     |                  |                |                |                  | Q Išči                            | × + Dodaj       |
|                                                                                                    |   | Sifra operacije                           | Partner                     | Znesek        | zadržano | Sifra Zzi  | Status Zzi       | Status vistice | Ugotovitev     | Uporabnik        | MFERAC                            | =               |
|                                                                                                    |   | OP20.00359                                | 37864874 / AIRPASS D.O.O. / | 0,00          | 0,00     |            |                  | Priprava       | Pregled        | Uvoz podatkov MF |                                   |                 |
|                                                                                                    |   |                                           |                             |               |          |            |                  |                |                |                  |                                   |                 |
|                                                                                                    |   |                                           |                             |               |          |            |                  |                |                |                  |                                   |                 |
|                                                                                                    |   |                                           |                             |               |          |            |                  |                |                |                  |                                   |                 |
|                                                                                                    |   |                                           |                             |               |          |            |                  |                |                |                  |                                   |                 |
|                                                                                                    |   |                                           |                             |               |          |            |                  |                |                |                  |                                   |                 |
|                                                                                                    |   | 4                                         |                             |               |          |            |                  |                |                |                  |                                   | Þ               |
|                                                                                                    |   |                                           |                             | 0,00          | 0,00     |            |                  |                |                |                  |                                   |                 |
|                                                                                                    |   |                                           |                             |               |          |            |                  |                |                |                  |                                   | Oddaj v pregled |
|                                                                                                    |   | Dokumenti                                 |                             |               |          |            |                  |                |                |                  |                                   |                 |

Slika 7: Prikaz klika na ikono za urejanje plana Zzl

Odpre se okno za urejanje plana ZzI, kjer določi višino zneska za izplačilo na način, da se vnese celoten znesek listine v polje »Znesek«.

|                                                                                                    |                  | O Domov / Pla                      | n Zzi / 1_23                      |                   |            |                                                                         |                           |                    |                                 |     |                        |            |                            |                 | Tanja Čer    | ne (U) 🖸     |
|----------------------------------------------------------------------------------------------------|------------------|------------------------------------|-----------------------------------|-------------------|------------|-------------------------------------------------------------------------|---------------------------|--------------------|---------------------------------|-----|------------------------|------------|----------------------------|-----------------|--------------|--------------|
|                                                                                                    |                  |                                    |                                   |                   |            |                                                                         |                           |                    | ×                               |     |                        |            |                            |                 |              |              |
| CONTRACTOR SCONDARD SCONDARD SA STATEMENT SCONDARD SA STATEMENT SCONDARD SCONDARD SA STATEMENT SCONDARD SA STATEMENT SCONDARD SCONDARD SC |                  | Davêna št. upravičenca             |                                   | Naziv upravičenca |            | Urejanje plana Zzl                                                      |                           |                    |                                 |     | Št. izvajalske pogodbe |            | MFERAC oznaka              |                 | Status plana |              |
| Domov<br>Vloga za odločitev o<br>podpori<br>Operacija<br>Plan Zzt<br>Uredi listino<br>Kontrola                                                                                                    | ><br>><br>><br>> | 32179090<br>Podatki o listini      | Vrednost listine<br>Znesek ostalo | MINISTRSTVO       | ZA PRAVOSC | Sifra operacije *<br>Partner *<br>Znesek zadržano *<br>Opomba za MFERAC | OP20.00359-<br>39836606 / | Učinkovito pravosv | odje -<br>-<br>0.00 €<br>0.00 € |     | C2030-16-155060        |            | 2030-18-00839              |                 | Priprava     | Ureci        |
| Sistemska korekcija<br>Poročila<br>Administracija                                                                                                    | >                | Seznam planov ž<br>Sifra operacije | Izl za listino<br>Partner         | 2                 | Inesek     | Potrjevanje plana Zzl                                                   |                           |                    |                                 | tev | Uporabnik              | Opomba za  | Q tšči.<br>Opomba skrbnika |                 | *            | + Dodaj<br>= |
|                                                                                                    |                  |                                    |                                   |                   |            | Ugotovitev *                                                            | Pregled                   |                    | •                               |     |                        | IIII EPONG | operacije                  |                 |              |              |
|                                                                                                    |                  | OP20.00359                         | 39836606 / CANKAR N               | ATAŠA -           | 0,00       | Opomba skrbnika operacije                                               |                           |                    |                                 |     | Uvoz podatkov MF       |            |                            |                 | 10           | î            |
|                                                                                                    |                  |                                    |                                   |                   | 0,00       | 0,00                                                                    |                           | [                  | rek Pond                        |     |                        |            |                            | kkłaj v pregled | Pošiji plan  | y MfErac     |

Slika 8: Prikaz okna za urejanje plana ZzI

V primerih, ko so v izvajalskih pogodbah določena zadržana sredstva, je le-te treba odšteti od celotnega zneska in del zadržanih sredstev vpisati v polje »Znesek zadržano«.

|                                                                                                 | $\triangleleft$ | O Domov / Plan         | Zzl/ 01-01-180   | 0262-1_S1         |                           |                   |                   |     | -         |               |            |               | E      | Ema33 Sv     | rk 🕛 🔞   |
|-------------------------------------------------------------------------------------------------|-----------------|------------------------|------------------|-------------------|---------------------------|-------------------|-------------------|-----|-----------|---------------|------------|---------------|--------|--------------|----------|
| EVROPSKA UNIJA<br>TVROPSKA UNIJA<br>TVROPSKA UNIJA                                              | Σ               | 01-01-1800262-1_       | <u>51 🗹</u>      |                   |                           |                   |                   | ×   |           |               |            |               |        |              |          |
| EPUER KA SLOVENA<br>SLUČIK VLADE REPUBLIKE SLOVENJE ZA RAZVOJ<br>W EVROPSKO KOHEZIJSKO POLITIKO | ė               | Davčna št. upravičenca |                  | Naziv upravičenca | Ureianie plana Zzl        |                   |                   |     | Št. izvaj | alske pogodbe |            | MFERAC oznaka |        | Status plana |          |
|                                                                                                 |                 | 32179090               |                  | MINISTRSTVO Z     |                           |                   |                   |     | C2030     | 16-215704     |            | 2030-18-00370 |        | V pregledu   | 1        |
| Domov                                                                                           |                 | Podatki o listini      |                  |                   | Šifra operacije *         | OP20.00359- Učink | ovito pravosodje  | -   |           |               |            |               |        |              |          |
| Operacija                                                                                       |                 | Toddeki o hadin        |                  |                   | Partner *                 | 37864874 / AIRPAS | S D.O.O. / 895091 | -   |           |               |            |               |        |              |          |
| Plan Zzi                                                                                        |                 |                        | Vrednost listine |                   | Znesek *                  |                   | 400.60            |     | 8         |               |            |               |        |              |          |
| Sistemska korekcija                                                                             |                 |                        | Znesek ostalo    |                   | 7                         |                   | 422,00            | e.  | 8         |               |            | <b></b>       |        |              |          |
| Jisteniska korekcija                                                                            |                 |                        |                  |                   | Znesek zadrzano ^         |                   | 90,00             | €   |           |               |            |               |        |              |          |
|                                                                                                 |                 | Seznam planov Zz       | I za listino     |                   | Opomba za MFERAC          |                   |                   |     |           |               |            |               |        |              |          |
|                                                                                                 |                 |                        |                  |                   |                           |                   |                   |     |           |               |            |               |        |              |          |
|                                                                                                 |                 |                        |                  |                   |                           |                   |                   |     |           |               |            |               | Q (šči |              |          |
|                                                                                                 |                 | Šifra operacije        | Partner          |                   | Potrievanie plana 771     |                   |                   | 10  | vrstice   | Ugotovitev    | Uporabnik  | Opomba za     |        |              | =        |
|                                                                                                 |                 |                        |                  |                   | rotijevanje plana zri     |                   |                   |     |           |               |            | MFERAC        | 0      |              |          |
|                                                                                                 |                 | OP20.00359             | 37864874 / AIRPA | SS D.O.O. /       | Ugotovitev *              |                   | ×                 | -   | d         |               | Ema34 Svrk |               | pc     | 1 0          | Ð        |
|                                                                                                 |                 |                        |                  |                   | Opomba skrbnika operacije |                   |                   |     |           |               |            |               |        |              |          |
|                                                                                                 |                 |                        |                  |                   |                           |                   |                   |     |           |               |            |               |        |              |          |
|                                                                                                 |                 |                        |                  |                   |                           |                   |                   |     |           |               |            |               |        |              |          |
|                                                                                                 |                 |                        |                  |                   |                           |                   |                   | 10  |           |               |            |               |        |              |          |
|                                                                                                 |                 |                        |                  |                   |                           |                   | Prekliči Pot      | idi |           |               |            |               |        |              |          |
|                                                                                                 |                 |                        |                  |                   |                           |                   |                   |     |           |               |            |               |        |              |          |
|                                                                                                 |                 |                        |                  |                   |                           |                   |                   |     |           |               |            |               |        |              |          |
|                                                                                                 |                 |                        |                  |                   | 422,60 90,00              |                   |                   |     |           |               |            |               | ,      |              |          |
|                                                                                                 |                 |                        |                  |                   |                           |                   |                   |     |           |               |            |               |        | -            |          |
|                                                                                                 |                 |                        |                  |                   |                           |                   |                   |     |           |               |            |               |        | Zakljuc      | rpregied |
|                                                                                                 |                 | Dakumanti              |                  |                   |                           |                   |                   |     |           |               |            |               |        |              |          |

Slika 9: Prikaz vnosa zadržanih sredstev

Vsi zneski se morajo pri potrjevanju plana ZzI sešteti v znesek listine (eRačuna, ki ga je posredoval izvajalec).

S klikom na gumb *<Potrdi>*, se plan ZzI posodobi glede na zneske, ki so bili vneseni.

| EVROPSKA UNIJA | A      | O Domov / Pla          | n Zzl / 01-01-180 | 0262-1_\$1        |              |                    |           |                   |                |                 |            | 🗸 Plan Z            | zl posodobljen | _        |
|----------------|--------|------------------------|-------------------|-------------------|--------------|--------------------|-----------|-------------------|----------------|-----------------|------------|---------------------|----------------|----------|
|                | $\geq$ | 01-01-1800262-1        | _\$1              | Manic compilance  |              |                    | Či and    | anaratis annulla  | Či ince        | iolalis pagadha |            | MEEDAC assales      | Class          | ut elece |
|                |        | Davena si, opravicenca |                   | Naziv upravicenca |              |                    | ac son    | ancerske pogodole | SL IZVA        | Jaiske pogodbe  |            | MPERAC 0214Ka       | State          | us plana |
| omov           |        | 32179090               |                   | MINISTRSTVO ZA    | A PRAVOSODJE |                    | C2030     | -16-154805        | C2030          | )-16-215/04     |            | 2030-18-00370       | Prip           | orava    |
| peracija       | >      | Podatki o listini      |                   |                   |              |                    |           |                   |                |                 |            |                     |                |          |
| an Zzl         | ~      |                        | Vrednost listine  |                   | 540.0        |                    |           | Obdoble od        | 17.7.0040      |                 |            | -                   |                |          |
| Jredi listino  |        |                        | Troundot notino   |                   | 012,6        | 5 E                |           | 000000000         | 17.7.2018      |                 |            |                     |                |          |
|                |        |                        | Znesek ostalo     |                   | 0,0          | 0 €                |           | Obdobje do        | 17.7.2018      |                 |            |                     |                | -        |
|                |        |                        |                   |                   |              |                    |           |                   |                |                 |            |                     |                |          |
|                |        |                        |                   |                   |              |                    |           |                   |                |                 |            |                     |                |          |
|                |        | Seznam planov Z        | zl za listino     |                   |              |                    |           |                   |                |                 |            |                     |                |          |
|                |        |                        |                   |                   |              |                    |           |                   |                |                 |            |                     |                |          |
|                |        | Town a                 |                   |                   |              |                    | Tarre and |                   |                |                 |            | Q ISCI              | ×              | + 0      |
|                |        | Šifra operacije        | Partner           |                   | Znesek       | Znesek<br>zadržano | Šifra Zzl | Status Zzl        | Status vrstice | Ugotovitev      | Uporabnik  | Opomba za<br>MFERAC |                |          |
|                |        |                        |                   |                   |              |                    |           |                   |                |                 |            |                     |                |          |
|                |        | OP20.00359             | 37864874 / AIRP   | ASS D.O.O. /      | 412,60       | 100,00             |           |                   | Priprava       | Pregled         | Ema34 Svrk |                     | 1              | 0 1      |
|                |        |                        |                   |                   |              |                    |           |                   |                |                 |            |                     |                |          |
|                |        |                        |                   |                   |              |                    |           |                   |                |                 |            |                     |                |          |
|                |        |                        |                   |                   |              |                    |           |                   |                |                 |            |                     |                |          |
|                |        |                        |                   |                   |              |                    |           |                   |                |                 |            |                     |                |          |
|                |        |                        |                   |                   |              |                    |           |                   |                |                 |            |                     |                |          |
|                |        | 4                      |                   |                   | 412,60       | 100,00             |           |                   |                |                 |            | _                   | •              |          |
|                |        | 4                      |                   |                   | 412,60       | 100,00             |           |                   |                |                 |            |                     | ,              |          |

Slika 10: Prikaz posodobitve plana ZzI

Ko skrbnik posamezne pogodbe zaključi z vnosom plana ZzI, s klikom na gumb *<Oddaj v pregled>*, posreduje plan ZzI skrbniku pogodbe na operaciji v pregled in plan ZzI dobi status »Pregled«.

Skrbnik pogodbe na operaciji s klikom na ikono 🗹 v vrstici seznama planov ZzI za listino preveri plan ZzI in ga, v kolikor se z njim strinja, potrdi na način, da v polju »Ugotovitev«

izbere zapis Potrjeno, pojavno okno zapre in zaključi pregled s klikom na gumb <*Zaključi pregled>.* 

|                                                                                                | 1A  | O Domov / Plan Zzi,  | / 01-01-1800262-1_S1     |                           |                    |                   |      |         |                 |            | ~            | Plan Zzl posod | lobljen          |
|------------------------------------------------------------------------------------------------|-----|----------------------|--------------------------|---------------------------|--------------------|-------------------|------|---------|-----------------|------------|--------------|----------------|------------------|
|                                                                                                | 2   | 01-01-1800262-1_S1   | 🗹<br>Naziv upravičeni    |                           |                    |                   | ×    | Śt. ID  | alaiske pogodbe |            | MEERAC oznal | a              | Status plana     |
| <ul> <li>SLUCIA VIJACI REPARARE SLUTINE IN RATO<br/>IN EVROPSKO KOHEZIJAKO POLITIKO</li> </ul> | ' U | 32179090             |                          | Šifra operacije           | OP20.00359- Učinko | ovito pravosodje  | -    | C203    | 30-16-215704    |            |              |                | V prepledu       |
| Domov                                                                                          |     |                      |                          | Partner                   | 37864874 / AIRPAS  | S D.O.O. / 895091 | -    |         |                 |            |              |                |                  |
| Operacija                                                                                      | >   | Podatki o listini    |                          | Znesek                    |                    | 402,60            | e    |         |                 |            |              |                |                  |
| Plan Zzl                                                                                       | ~   | Vrec                 | Inost listine            | Znesek zadržano           |                    | 110.00            | e    | B       |                 |            |              |                |                  |
| Uredi listino                                                                                  |     | Zn                   | esek ostalo              | Onomba za MEERAC          |                    | 110,00            |      | 8       |                 |            | m            |                |                  |
| Sistemska korekcija                                                                            |     |                      |                          | Oponiba za mi EKKO        |                    |                   |      | 5       |                 |            | -            |                |                  |
|                                                                                                |     | Soznam planou 721 za | listing                  |                           |                    |                   |      |         |                 |            |              |                |                  |
|                                                                                                |     | Seznam planov 22i za |                          |                           |                    |                   |      |         |                 |            |              |                |                  |
|                                                                                                |     |                      |                          | Ugotovitev                | Potrjeno           |                   | *    |         |                 |            |              | Q Išči         |                  |
|                                                                                                |     | Šifra operacije Par  | tner                     | Opomba skrbnika operacije |                    |                   |      | vrstice | Ugotovitev      | Uporabnik  | Opomb        | a za           | c =              |
|                                                                                                |     |                      |                          |                           |                    |                   |      |         |                 |            | MFERA        | IC.            | 0                |
|                                                                                                |     | OP20.00359 378       | 64874 / AIRPASS D.O.O. / |                           |                    |                   |      | d       | Potrjeno        | Ema33 Svrk |              |                | × (/) •          |
|                                                                                                |     |                      |                          |                           |                    |                   | -10  |         |                 |            |              |                | Ŭ                |
|                                                                                                |     |                      |                          |                           |                    | Z                 | apri |         |                 |            |              |                |                  |
|                                                                                                |     |                      |                          |                           |                    |                   |      |         |                 |            |              |                |                  |
|                                                                                                |     |                      |                          |                           |                    |                   |      |         |                 |            |              |                |                  |
|                                                                                                |     |                      |                          |                           |                    |                   |      |         |                 |            |              |                |                  |
|                                                                                                |     |                      |                          |                           |                    |                   |      |         |                 |            |              |                |                  |
|                                                                                                |     |                      |                          |                           |                    |                   |      |         |                 |            |              |                |                  |
|                                                                                                |     |                      |                          | 402,60 110,00             | 5                  |                   |      |         |                 |            |              |                |                  |
|                                                                                                |     |                      |                          |                           |                    |                   |      |         |                 |            |              |                | Zaključi pregled |
|                                                                                                |     |                      |                          |                           |                    |                   |      |         |                 |            |              |                |                  |
|                                                                                                |     | Dokumenti            |                          |                           |                    |                   |      |         |                 |            |              |                |                  |

Slika 11: Prikaz potrditve plana ZzI s strani skrbnika pogodbe na operaciji

Ko je plan ZzI potrjen s strani skrbnika pogodbe na operaciji, dobi plan ZzI status »Odobren« V primeru, da skrbnik pogodbe na operaciji presodi, da plan ZzI ni pravilen, lahko v polju »Ugotovitev« izbere zapis Dopolnitev, v polje »Opomba skrbnika operacije« vnese razloge za dopolnitev, pojavno okno zapre s klikom na gumb *<Potrdi>* in zaključi pregled plana ZzI s klikom na gumb *<Zaključi pregled>*.

|                                                                            | O Domov / Plan Zz                            | u/ 01-01-1800262-1_51                            |                                                                                     |                                          |                                                       |             |                        |            |                     | Ema3             | i3 Svrk 🕛 👩     |
|----------------------------------------------------------------------------|----------------------------------------------|--------------------------------------------------|-------------------------------------------------------------------------------------|------------------------------------------|-------------------------------------------------------|-------------|------------------------|------------|---------------------|------------------|-----------------|
|                                                                            | 01-01-1800262-1_51<br>Davčna št. upravičenca | L 🗹<br>Naziv upravčenta                          | Urejanje plana Zzl                                                                  |                                          |                                                       | ×           | Št. izvajalske pogodbe |            | MFERAC oznaka       | Status           | i plana         |
| Domov<br>Operacija ><br>Plan Zai ~<br>Uredi listino<br>Sistemska korekcija | 32179090<br>Podatki o listini<br>Vra<br>Z    | MINISTRSTVO 2.<br>ednost listine<br>mesek ostalo | Šifra operacije *<br>Partner *<br>Znesek *<br>Znesek zadržano *<br>Opomba za MFERAC | OP20.00359- Učinko<br>37864874 / AIRPASS | vito pravosodje<br>D.O.O. / 895091<br>422,60<br>90,00 | •<br>•<br>• | C2030-16-215704        |            | 2030-18-00370       | V pre            | gledu           |
|                                                                            | Seznam planov Zzl z<br>Šifra operacije Pa    | a listino<br>artner                              | Potrjevanje plana Zzl                                                               |                                          |                                                       | li          | vrstice Ugotovitev     | Uporabnik  | Opomba za<br>MFERAC | Q 15či<br>C<br>o | ×               |
|                                                                            | OP20.00359 37                                | 364874 / AIRPASS D.O.O. /                        | Ugotovitev *<br>Opomba skrbnika operacije                                           | DopoInitev popravi podatke.              | Prekšiči Po                                           | ¢ •         | d                      | Ema34 Svrk |                     | pc •             | * 0             |
|                                                                            |                                              |                                                  | 422,60 90,00                                                                        |                                          |                                                       |             |                        |            |                     | 2                | aključi pregled |

Slika 12: Prikaz zahteve po dopolnitvi plana ZzI s strani skrbnika pogodbe na operaciji

Po vrnitvi plana ZzI v dopolnitev, se spremeni status plana ZzI v status »Dopolnitev«.

| TESTNO OKOLJE       | A     | O Domov / Pla                             | n Zzl / 01-01-180 | 0262-1_\$1        |            |                    |           |                           |                   |               |            |                     | E      | Ema33 Svrk 😃  | 0   |
|---------------------|-------|-------------------------------------------|-------------------|-------------------|------------|--------------------|-----------|---------------------------|-------------------|---------------|------------|---------------------|--------|---------------|-----|
|                     | e - M | 01-01-1800262-1<br>Davčna št. upravičenca | _\$1 🗹            | Naziv upravičenca |            |                    | ŝ         | st. sofinancerske pogodbe | Št. izvaj         | alske pogodbe | h          | MFERAC oznaka       |        | Status plana  |     |
| Domoy               |       | 32179090                                  |                   | MINISTRSTVO ZA    | PRAVOSODJE |                    | c         | 22030-16-154805           | C2030             | -16-215704    | 2          | 2030-18-00370       |        | Dopolnitev    |     |
| Operacija           | >     | Podatki o listini                         |                   |                   |            |                    |           |                           |                   |               |            |                     |        |               |     |
| Plan Zzl            | ~     |                                           | Vrednost listine  |                   | 512.6      | 0 E                |           | Obdobje od                | 17.7.2018         |               |            |                     |        |               |     |
| Uredi listino       |       |                                           | Znesek ostalo     |                   | 0.0        | 0 €                |           | Obdobje do                | 17 7 2018         |               |            | 121                 |        |               |     |
| Sistemska korekcija |       |                                           |                   |                   |            |                    |           |                           |                   |               |            |                     |        |               |     |
|                     |       | Seznam planov Z                           | zl za listino     |                   |            |                    |           |                           |                   |               |            |                     |        |               |     |
|                     |       |                                           |                   |                   |            |                    |           |                           |                   |               |            |                     |        |               |     |
|                     |       |                                           |                   |                   |            |                    |           |                           | Toga anticipation |               |            |                     | Q IŠČI |               |     |
|                     |       | Sifra operacije                           | Partner           |                   | Znesek     | Znesek<br>zadržano | Sifra Zzl | Status Zzl                | Status vrstice    | Ugotovitev    | Uporabnik  | Opomba za<br>MFERAC |        |               | =   |
|                     |       |                                           |                   |                   |            |                    |           |                           |                   |               |            |                     |        | 0             |     |
|                     |       | OP20.00359                                | 37864874 / AIRP   | ASS D.0.0.7       | 422,60     | 90,00              |           |                           | Dopoinitev        |               | Ema33 SVIK |                     |        | •             |     |
|                     |       |                                           |                   |                   |            |                    |           |                           |                   | 1             |            |                     |        |               |     |
|                     |       |                                           |                   |                   |            |                    |           |                           |                   |               |            |                     |        |               |     |
|                     |       |                                           |                   |                   |            |                    |           |                           |                   |               |            |                     |        |               |     |
|                     |       |                                           |                   |                   |            |                    |           |                           |                   |               |            |                     |        |               |     |
|                     |       |                                           |                   |                   |            |                    |           |                           |                   |               |            |                     |        |               |     |
|                     |       | 4                                         | 1                 |                   |            |                    | 1         |                           |                   |               |            |                     | ÷      |               |     |
|                     |       |                                           |                   |                   | 422,60     | 90,00              |           |                           |                   |               |            |                     |        |               |     |
|                     |       |                                           |                   |                   |            |                    |           |                           |                   |               |            |                     |        | Zaključi preg | led |
|                     |       | Dokumonti                                 |                   |                   |            |                    |           |                           |                   |               |            |                     |        |               |     |

Slika 13: Prikaz spremembe statusa plana ZzI v dopolnitev

Skrbnik posamezne pogodbe po prejemu zahteve po dopolnitvi plana ZzI s strani skrbnika pogodbe na operaciji, plan ZzI ustrezno dopolni in ga pošlje v ponoven pregled skrbniku pogodbe na operaciji.

Skrbnik pogodbe na operaciji presodi, ali so dopolnitve ustrezne ali ne, in odobri ali ponovno vrne plan Zzl v dopolnitev.

Po potrditvi skrbnika pogodbe na operaciji se samodejno kreira ZzI v statusu »V pripravi« in je viden v seznamu planov ZZI za listino in v seznamu zahtevkov za izplačilo na operaciji.

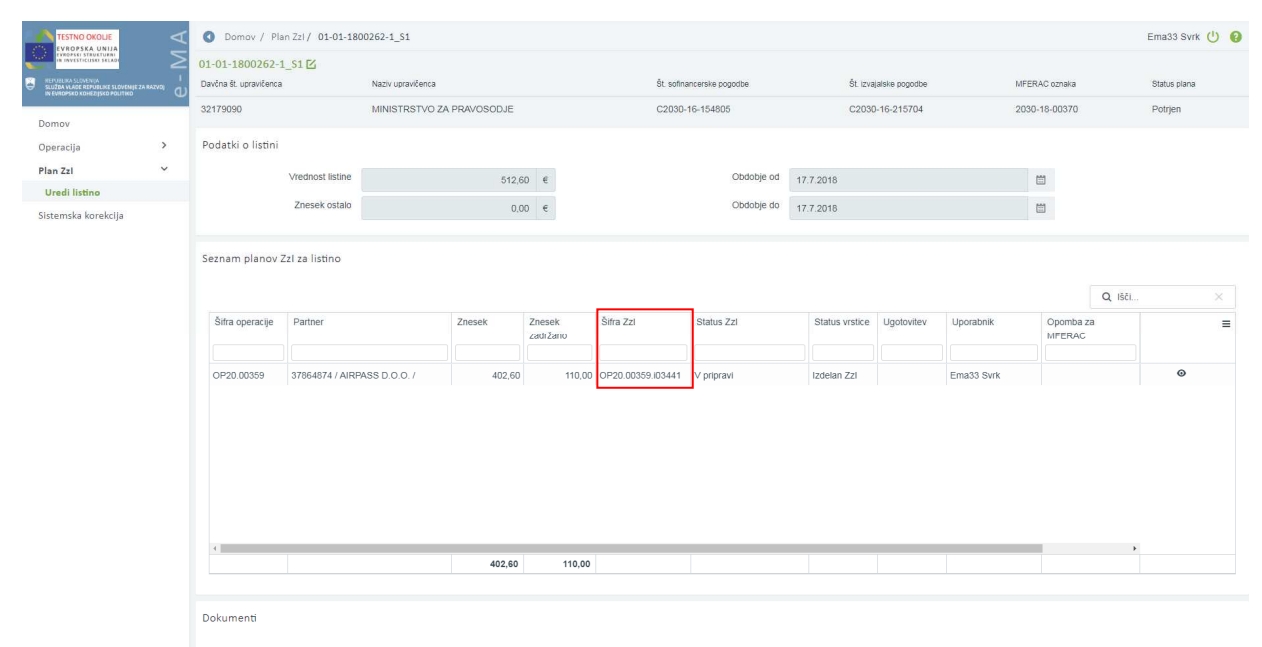

Slika 14: Prikaz kreiranega ZzI na planu ZzI

|                                                           | OP20.003         | 359 - Učinki | ovito pravosodje 🗹 |            |                   |            |                |         |            |                 |                 |                                    |        |   |
|-----------------------------------------------------------|------------------|--------------|--------------------|------------|-------------------|------------|----------------|---------|------------|-----------------|-----------------|------------------------------------|--------|---|
| NUA I<br>PLANLARE SLOWENSE ZA RAZVEL<br>SLOWENSE POLITIKO | Števika pog      | odbe         |                    |            | Naziv upravičenca |            |                |         |            |                 |                 |                                    |        |   |
|                                                           | <u>C2030-16-</u> | 154805 ×     |                    |            | MINISTRSTVO ZA    | PRAVOSODJE | (Prejemnik sre | edstev) |            |                 |                 |                                    |        |   |
|                                                           |                  |              |                    |            |                   |            |                |         |            |                 |                 |                                    |        |   |
| očitev o >                                                |                  |              |                    | Seznam vse | h Zzi             |            |                |         |            |                 | Realizacija vse | h Zzl po upravičencih (partnerjih) |        |   |
| ~                                                         |                  |              |                    |            |                   |            |                |         |            |                 |                 |                                    |        |   |
| acijo                                                     |                  |              | 1                  |            |                   |            |                |         |            |                 |                 |                                    | Q Išči |   |
|                                                           | Vrsta<br>Zzl     | Negativen    | Sifra              | Vezni Zzl  | Datum             | Obdobje od | Obdobje do     | Sklad   | Status Zzl | Stanje kontrole | Odprto dni      | Odstotek zapiranja<br>predplačila  |        |   |
| ci                                                        |                  | T            |                    |            |                   |            |                |         |            |                 |                 |                                    |        |   |
| ec pravne                                                 | Zzl              |              | OP20.00359.i03452  |            | 18.7.2018         | 17.7.2018  | 17.7.2018      | ESS     | Oddan      | ZZI odobren     |                 |                                    |        |   |
| ačrt                                                      | Zzl              |              | OP20.00359.i03451  |            | 18.7.2018         | 17.7.2018  | 17.7.2018      | ESS     | Zavmjen    | AP zaključen    |                 |                                    |        |   |
| oški, analiza                                             | Zzl              |              | OP20.00359.03450   |            | 18.7.2018         | 17.7.2018  | 17.7.2018      | ESS     | Zavmjen    | AP zaključen    |                 |                                    |        |   |
| n koristi                                                 | Zzl              |              | OP20.00359.03449   |            | 18.7.2018         | 17.7.2018  | 17.7.2018      | ESS     | Zavrnjen   | AP zaključen    |                 |                                    |        |   |
| in plan                                                   | Zzl              |              | OP20.00359.03448   |            | 18.7.2018         | 17.7.2018  | 17.7.2018      | ESS     | Zavrnjen   | AP zaključen    |                 |                                    |        |   |
| cija                                                      | Zzl              |              | OP20.00359.i03447  |            | 18.7.2018         | 17.7.2018  | 17.7.2018      | ESS     | Zavmjen    | AP zaključen    |                 |                                    |        |   |
|                                                           | Zzl              |              | OP20.00359.i03446  |            | 18.7.2018         | 17.7.2018  | 17.7.2018      | ESS     | Oddan      | ZZI odobren     |                 |                                    |        |   |
| 0                                                         | Zzl              |              | OP20.00359.i03445  |            | 18.7.2018         | 17.7.2018  | 17.7.2018      | ESS     | Zavmjen    | AP zaključen    |                 |                                    |        |   |
| ih                                                        | Zzl              |              | OP20.00359.i03444  |            | 17.7.2018         | 17.7.2018  | 17.7.2018      | ESS     | Oddan      | ZZI odobren     |                 |                                    |        |   |
| - state and a                                             | ZzI              |              | OP20.00359.i03443  |            | 17.7.2018         | 17.7.2018  | 17.7.2018      | ESS     | Oddan      | ZZI odobren     |                 |                                    |        |   |
| a sistemsko                                               | Zzi              |              | OP20.00359.03442   |            | 17.7.2018         | 17.7.2018  | 17.7.2018      | ESS     | Oddan      | ZZI odobren     |                 |                                    |        | _ |
| a izplačilo                                               | Zzl              |              | OP20.00359.i03441  |            | 17.7.2018         | 17.7.2018  | 17.7.2018      | ESS     | Oddan      | ZZI odobren     |                 |                                    |        |   |
|                                                           | Zzi              |              | OP20.00359.03440   |            | 17.7.2018         | 17.7.2018  | 17.7.2018      | ESS     | Oddan      | ZZI odobren     |                 |                                    |        |   |
| poročila                                                  | Zzl              |              | OP20.00359.i03439  |            | 17.7.2018         | 13.7.2018  | 17.7.2018      | ESS     | Oddan      |                 |                 |                                    |        |   |
| e na kraju                                                | Zzi              |              | OP20.00359.i03438  |            |                   | 14.7.2018  | 17.7.2018      | ESS     | V pripravi |                 |                 |                                    |        |   |
| ,                                                         | Zzl              |              | OP20.00359.03437   |            | 17.7.2018         | 14.7.2018  | 17.7.2018      | ESS     | Oddan      |                 |                 |                                    |        |   |
|                                                           | 221              |              | OP20.00359.01.1999 |            | 30.8.2017         | 14.4.2017  | 14.4.2017      | ESS     | Placan     |                 |                 |                                    |        |   |
|                                                           | 221              |              | OP20.00359.01.1998 |            | 30.8.2017         | 27.3.2017  | 27.3.2017      | ESS     | Placan     |                 |                 |                                    |        |   |
| orekcija                                                  | Zzi              |              | OP20.00359.01.1997 |            | 30.6.2017         | 3.2.2017   | 3.2.2017       | ESS     | Placan     |                 |                 |                                    |        |   |
|                                                           | 221              |              | 0020.00309.01.1990 |            | 30.8.2017         | 00.0.0017  | 51.5.2017      | 1.00    | r-acarl    |                 |                 |                                    |        |   |

Slika 15: Prikaz kreiranega ZzI na sklopu zahtevki za izplačilo na operaciji

### 3.1.2 Priprava plana ZzI - listina v celoti plačana iz proračunskih postavk EKP na eni operaciji več prejemnikom (npr. podizvajalcem)

Iz MFERAC se v aplikacijo e-MA prenese seznam plana ZzI za vse prejemnike, ki so vneseni v MFERAC na zadevni izvajalski pogodbi.

|                                                                                               | A      | O Domov / Pla          | in Zzl/ 6/18_S1                 |          |          |      |           |                       |                |                |                   | <ul> <li>Listina poso</li> </ul> | lobijena |         |         |        |
|-----------------------------------------------------------------------------------------------|--------|------------------------|---------------------------------|----------|----------|------|-----------|-----------------------|----------------|----------------|-------------------|----------------------------------|----------|---------|---------|--------|
|                                                                                               | Σ      | 6/18_S1 🗹              |                                 |          |          |      |           |                       |                |                |                   |                                  |          |         |         |        |
| EPOILIKA SLOVENIA<br>SLUČBA VLADE REPUBLIKE SLOVENIJE ZA RA<br>IN EVROPSKO KDHEZUSKO POLITIKO | ••• ປ່ | Davčna št. upravičenca | Naziv upravičenca               |          |          |      | Št        | sofinancerske pogodbe | Št. izva       | jalske pogodbe | MF                | ERAC oznaka                      | SI       | tatus p | olana   |        |
| ×                                                                                             |        | 32179090               | MINISTRSTVO ZA                  | PRAVOSOD | JE       |      | C:        | 2030-16-154805        | C2030          | -17-556301     | 20                | 30-18-00366                      | P        | riprav  | /a      |        |
| Domov                                                                                         |        |                        |                                 |          |          |      |           |                       |                |                |                   |                                  |          |         |         |        |
| Operacija                                                                                     | >      | Podatki o listini      |                                 |          |          |      |           |                       |                |                |                   |                                  |          |         |         |        |
| Plan Zzl                                                                                      | ~      |                        | Vrednost listine                |          | 165.11 E |      |           | Obdobje od            | 17.7.2018      |                |                   | 101                              |          |         |         |        |
| Uredi listino                                                                                 |        |                        | -                               |          | 400,11 0 |      |           |                       | 11.1.2010      |                |                   |                                  |          |         |         |        |
|                                                                                               |        |                        | Znesek ostalo                   |          | 0,00 €   |      |           | Obdobje do            | 17.7.2018      |                |                   |                                  |          |         |         |        |
|                                                                                               |        |                        |                                 |          |          |      |           |                       |                |                |                   |                                  |          |         |         | Uredi  |
|                                                                                               |        |                        |                                 |          |          |      |           |                       |                |                |                   |                                  |          |         |         | _      |
|                                                                                               |        | Seznam planov 2        | 771 za listino                  |          |          |      |           |                       |                |                |                   |                                  |          |         |         |        |
|                                                                                               |        | Sezilarin planov z     | 221 20 1130110                  |          |          |      |           |                       |                |                |                   |                                  |          |         |         |        |
|                                                                                               |        |                        |                                 |          |          |      |           |                       |                |                |                   | Q IŠČI                           | ×        |         | +       | Dodaj  |
|                                                                                               |        | Šifra operacije        | Partner                         | Znesek   | Znesek   |      | Šifra Zzl | Status Zzl            | Status vistice | Ugotovitev     | Uporabnik         | Opomba za                        |          |         | _       | =      |
|                                                                                               |        |                        |                                 |          | zadržano | e    |           |                       |                |                |                   | MFERAC                           |          |         |         |        |
|                                                                                               |        |                        |                                 |          |          |      |           |                       |                |                |                   |                                  |          |         |         |        |
|                                                                                               |        | OP20.00359             | 15618633 / EKSPERT-S D.O.O. /   |          | 0,00     | 0,00 |           |                       | Priprava       | Pregled        | Uvoz podatkov MF  |                                  |          |         | 9       |        |
|                                                                                               |        | OP20.00359             | 17619637 / PRELEST, D.O.O. /    | 1        | 0,00     | 0,00 |           |                       | Priprava       | Pregled        | Uvoz podatkov MF  |                                  |          |         | 9       |        |
|                                                                                               |        | OP20.00359             | 17659957 / REPUBLIKA SLOVENIJA- |          | 0,00     | 0,00 |           |                       | Priprava       | Pregled        | Uvoz podatkov MF  |                                  |          |         | 9       | i i    |
|                                                                                               |        | OP20.00359             | 27500152 /                      | 10       | 0,00     | 0,00 |           |                       | Priprava       | Pregled        | Uvoz podatkov MF  |                                  |          |         |         | Ê      |
|                                                                                               |        | OP20.00359             | 49897900 /                      |          | 0,00     | 0,00 |           |                       | Priprava       | Pregled        | Uvoz podatkov MF  |                                  |          | • •     | 9       | î 🛛    |
|                                                                                               |        | OP20.00359             | 50375431 /                      |          | 0,00     | 0,00 |           |                       | Priprava       | Pregled        | Uvoz podatkov MF  |                                  | 1        |         |         | i i    |
|                                                                                               |        | OP20.00359             | 56028644 /                      |          | 0,00     | 0,00 |           |                       | Priprava       | Pregled        | Uvoz podatkov MF  |                                  |          |         | •       | £      |
|                                                                                               |        | OP20.00359             | 56343353 /                      |          | 0,00     | 0,00 |           |                       | Priprava       | Pregled        | Uvoz podatkov MF  |                                  |          |         |         | i i    |
|                                                                                               |        | 0000 00260             | CE 100C4C /                     |          | 0.00     | 0.00 |           |                       | Drincoura      | Decaled        | Lhuoz nodołkow ME |                                  |          |         | 0       | *      |
|                                                                                               |        |                        |                                 |          | 0,00     | 0,00 |           |                       |                |                |                   |                                  |          |         |         |        |
|                                                                                               |        |                        |                                 |          |          |      |           |                       |                |                |                   |                                  |          | Odd     | taj v p | regled |
|                                                                                               |        | Dokumenti              |                                 |          |          |      |           |                       |                |                |                   |                                  |          |         |         |        |

Slika 16: Prikaz pregleda listine, ki se veže na izvajalsko pogodbo z več prejemniki

Skrbnik posamezne pogodbe vnese plan v e-MA s klikom na ikono 🗹 v vrstici seznama planov ZzI za listino. Plan vnese po prejemnikih, ki so upravičeni do plačila po prejeti listini.

Ko skrbnik posamezne pogodbe zaključi z vnosom plana ZzI, s klikom na gumb <*Oddaj v* pregled> in posreduje plan ZzI skrbniku pogodbe na operaciji v pregled.

Po potrditvi skrbnika pogodbe na operaciji se samodejno kreirajo ZzI-ji v statusu »V pripravi« in so vidni v seznamu planov ZZI za listino in v seznamu zahtevkov na operaciji.

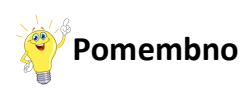

V primerih, ko bodo izplačila izvedena le nekaterim izmed prejemnikov na izvajalski pogodbi, je treba pred oddajo planov ZzI v pregled, odvečne plane ZzI izbrisati iz seznama planov ZzI.

O Domov / Plan Zzl / 6/18 S1 6/18\_S1 🗹 Davčna št. uz Št sofin Št izv 32179090 NISTRSTVO ZA PRAVOSODJE Operacija Plan Zzl 465,11 € Obdobje od 17.7.2018 0,00 € Obdobje do 17.7.2018 Seznam planov ZzI za listino Q IŠČI. Šifra operacije Partne Opomba \_ MFERAC zadržan 15618633 / EKSPERT-S D.O.O. 0 0,00 0,00 OP20.00359 17619637 / PRELEST. D.O.O. / 0.00 0.00 = Uvoz podatkov MF OP20.00359 17659957 / REPUBLIKA SLOVENIJ 0,00 Livoz podatkov ME 0 ÷ 0,00 -27500152 0,00 OP20.00359 0,00 Jvoz po tkov MF ŧ 0 4989790 OP20.0035 0,00 0,00 0 ÷ OP20.00359 50375431 0.00 0,00 OP20 00359 5602864 0.00 0.00 voz nodatkov MF 0 ÷ OP20.00359 56343353 0.00 0.00 Uvoz podatkov MF . 0,00 0,00 Dokumenti

Odvečne plane ZzI lahko skrbnik posamezne pogodbe zbriše s klikom na ikono 💼 .

Slika 17: Prikaz brisanja plana ZzI

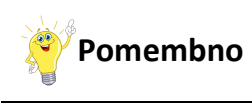

Kadar je na posamezni izvajalski pogodbi več prejemnikov (npr. podizvajalci), se kreira za vsako izplačilo svoj ZzI (kreira se toliko ZzI-jev, kolikor je bilo potrjenih planov ZzI na tej listini).

|                                                                              | OP20.00         | 359 - Učinki   | ovito pravosodje 🗹      |                                                                                                    |                         |                |            |       |            |                         |            |                |             |       |
|------------------------------------------------------------------------------|-----------------|----------------|-------------------------|----------------------------------------------------------------------------------------------------|-------------------------|----------------|------------|-------|------------|-------------------------|------------|----------------|-------------|-------|
| SLIDBA VLADE REPUBLIKE SLOVENSE ZA RAZVOJ<br>IN EVROPSKO KOHEZIJSKO POLITIKO | Steviika pog    | odbe           |                         | Naziv up                                                                                                    | ravicenca               |                |            |       |            |                         |            |                |             |       |
| Domoy                                                                        | <u>C2030-16</u> | 154805 ×       |                         | MINIST                                                                                                    | RSTVO ZA PRAVOSO        | DJE (Prejemnik | sredstev)  |       |            |                         |            |                |             |       |
| 200000V                                                                      |                 |                |                         | 6                                                                                                    |                         |                |            |       |            |                         |            |                |             |       |
| Operacija                                                                    |                 |                |                         | Seznam vsen zzi                                                                                                |                         |                |            |       |            | Realizacija vsen zzi po | upravicent | in (partnetjin | 1)          |       |
| Uredi operacijo                                                              | Dedair          | olo pouesa 7   | 7) es ha magaão, dablar | ne bade upseusi in patriani pad                                                                                | latici o ustala Šonalki |                |            |       |            |                         |            |                |             |       |
| Pogoube                                                                      | Dohate          | inje novega za | zi ne bo mogoce, dokier | ne bodo vnesem in ponjem pod                                                                                   | atki o udelezericim     |                |            |       |            |                         |            |                |             |       |
| Upravicenci                                                                  |                 |                |                         |                                                                                                    |                         |                |            |       |            |                         |            | Q (5č)         | ×           | + Dod |
| podlage                                                                      |                 |                | 2.0                     | The second second second second second second second second second second second second second second second s | -                       |                |            |       |            |                         |            |                |             |       |
| Finančni načrt                                                               | Zzl             | Negativen      | Sirra                   | vezni zzi                                                                                                    | izdaje                  | Obdobje od     | Obdobje do | Skiad | Status ZZI | Stanje kontrole         | Capito     | ani            | predplačila |       |
| Skupni stroški, analiza                                                      |                 |                |                         |                                                                                                    |                         |                |            |       |            |                         |            |                |             |       |
| stroskov in koristi                                                          | Zzi             |                | OP20.00359.i03451       |                                                                                                    |                         | 17.7.2018      | 17.7.2018  | ESS   | V pripravi |                         |            |                |             | 0 📋   |
| stroškov                                                                     | Zzi             |                | OP20.00359.i03450       |                                                                                                    |                         | 17.7.2018      | 17.7.2018  | ESS   | V pripravi |                         |            |                |             | 0 📋   |
| Kategorizacija                                                               | Zzl             |                | OP20.00359.i03449       |                                                                                                    |                         | 17.7.2018      | 17.7.2018  | ESS   | V pripravi |                         |            |                |             | 0 💼   |
| Kazalniki                                                                    | Zzl             |                | OP20.00359.i03448       |                                                                                                    |                         | 17.7.2018      | 17.7.2018  | ESS   | V pripravi |                         |            |                |             | • 💼   |
| Poročanje o                                                                  | Zzl             |                | OP20.00359.i03447       |                                                                                                    |                         | 17.7.2018      | 17.7.2018  | ESS   | V pripravi |                         |            |                |             | • 💼   |
| udelezencin<br>Liefe -                                                       | Zzi             |                | OP20.00359.i03446       |                                                                                                    |                         | 17.7.2018      | 17.7.2018  | ESS   | V pripravi |                         |            |                |             | • 💼   |
| Zahtauki za sistemsko                                                        | Zzl             |                | OP20.00359.i03445       |                                                                                                    |                         | 17.7.2018      | 17.7.2018  | ESS   | V pripravi |                         |            |                |             | • 💼   |
| korekcijo                                                                    | Zzl             |                | OP20.00359.i03444       |                                                                                                    |                         | 17.7.2018      | 17.7.2018  | ESS   | V pripravi |                         |            |                |             | • 💼   |
| Zahtevki za izplačilo                                                        | Zzl             |                | OP20.00359.i03443       |                                                                                                    |                         | 17.7.2018      | 17.7.2018  | ESS   | V pripravi |                         |            |                |             | • 🕯   |
| Revizije                                                                     | Zzi             |                | OP20.00359.i03442       |                                                                                                    |                         | 17.7.2018      | 17.7.2018  | ESS   | V pripravi |                         |            |                |             | • 💼   |
| Četrtletna poročila                                                          | Zzl             |                | OP20.00359.i03441       |                                                                                                    | 17.7.2018               | 17.7.2018      | 17.7.2018  | ESS   | Oddan      | ZZI odobren             |            |                |             | 0     |
| Preverjanje na kraju                                                         | Zzl             |                | OP20.00359.i03440       |                                                                                                    | 17.7.2018               | 17.7.2018      | 17.7.2018  | ESS   | Oddan      | ZZI odobren             |            |                |             | 0     |
| samem                                                                        | Zzl             |                | OP20.00359.i03439       |                                                                                                    | 17.7.2018               | 13.7.2018      | 17.7.2018  | ESS   | Oddan      |                         |            |                |             | ٥     |
| Plan Zzl                                                                     | Zzi             |                | OP20.00359.i03438       |                                                                                                    |                         | 14.7.2018      | 17.7.2018  | ESS   | V pripravi |                         |            |                |             | • :   |
| Sistemska korekcija                                                          | Zzl             |                | OP20.00359.i03437       |                                                                                                    | 17.7.2018               | 14.7.2018      | 17.7.2018  | ESS   | Oddan      |                         |            |                |             | ٥     |
|                                                                              | Zzl             |                | OP20.00359.01.i999      |                                                                                                    | 30.8.2017               | 14.4.2017      | 14.4.2017  | ESS   | Plačan     |                         |            |                |             | ٥     |
|                                                                              | Zzl             |                | OP20.00359.01.1998      |                                                                                                    | 30.8.2017               | 27.3.2017      | 27.3.2017  | ESS   | Plačan     |                         |            |                |             | 0     |
|                                                                              | 7.0             |                | 0.000 00050 04 0007     |                                                                                                    | 00.0.0017               | 0.0.0047       | 0.0.0017   | 500   | Distant    |                         |            |                |             | 0     |

Slika 18: Prikaz kreiranih ZzI na sklopu zahtevki za izplačilo na operaciji z več prejemniki na izvajalski pogodbi

# 3.1.3 Priprava plana ZzI - listina v celoti plačana iz proračunskih postavk EKP na več operacijah

V primeru, da je ena listina vezana na dve ali več operacij, se kreira dva ali več planov ZzI-jev. Vsi zneski se morajo pri potrjevanju plana ZzI sešteti v znesek listine (eRačuna, ki ga je posredoval izvajalec).

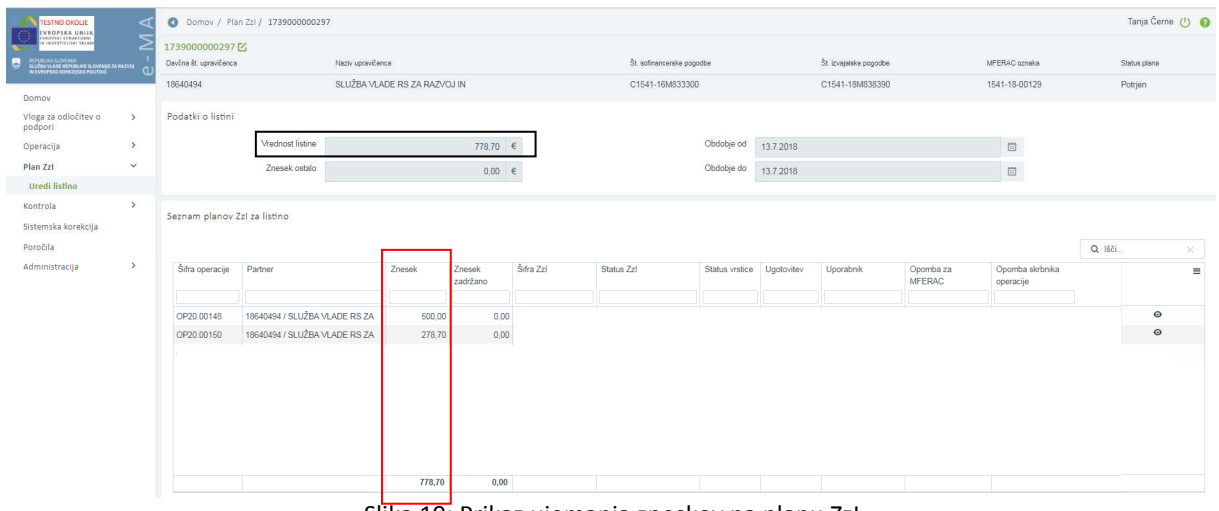

Slika 19: Prikaz ujemanja zneskov na planu Zzl

Skrbnik posamezne pogodbe vnese plan v e-MA s klikom na ikono 🗹 v vrstici seznama planov ZzI za listino. Plan vnese za posamezno operacijo.

Ko skrbnik posamezne pogodbe zaključi z vnosom plana ZzI, s klikom na gumb <*Oddaj v* pregled> in posreduje plan ZzI skrbniku pogodbe na operaciji v pregled.

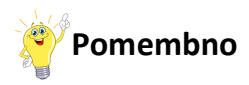

V primerih, ko bodo izplačila izvedena le na eni operaciji, je treba pred oddajo planov ZzI v pregled, odvečne plane ZzI izbrisati iz seznama planov ZzI.

#### Odvečne plane ZzI lahko skrbnik posamezne pogodbe zbriše s klikom na ikono 🔳 .

|                                                                              | 2 | 6/18_S1 🗹                                                                                                    |                                                                                                    |                                                                      |                                                                                   |           |                    |                                                                                                    |                                                                                                    |                                                                                                    |                     |    |                                               |                          |
|------------------------------------------------------------------------------|---|----------------------------------------------------------------------------------------------------|----------------------------------------------------------------------------------------------------|----------------------------------------------------------------------|-----------------------------------------------------------------------------------|-----------|--------------------|----------------------------------------------------------------------------------------------------|----------------------------------------------------------------------------------------------------|----------------------------------------------------------------------------------------------------|---------------------|----|-----------------------------------------------|--------------------------|
| IKA SLOVENIJA<br>I VLADE REPUBLIKE SLOVENIJE ZI<br>DESKO KOHEZIJSKO POLITIKO |   | Davčna št. upravičenca                                                                                                    | Naziv upravičenca                                                                                                    |                                                                      |                                                                                   | Št. sofi  | inancerske pogodbe | Št. izva                                                                                                    | jalske pogodbe                                                                                             | MFE                                                                                                    | ERAC oznaka         | SI | tatus pl                                      | lana                     |
|                                                                              |   | 32179090                                                                                                    | MINISTRSTVO ZA                                                                                                    | PRAVOSODJE                                                           |                                                                                   | C2030     | 0-16-154805        | C2030                                                                                                    | )-17-556301                                                                                                | 203                                                                                                    | 30-18-00366         | P  | riprava                                       | а                        |
| ella.                                                                        | > | Podatki o listini                                                                                                    |                                                                                                    |                                                                      |                                                                                   |           |                    |                                                                                                    |                                                                                                    |                                                                                                    |                     |    |                                               |                          |
| , ciju                                                                       |   |                                                                                                    |                                                                                                    |                                                                      |                                                                                   |           |                    |                                                                                                    |                                                                                                    |                                                                                                    |                     |    |                                               |                          |
| zi                                                                           | • |                                                                                                    | Vrednost listine                                                                                                    | 465,1                                                                | 1 €                                                                               |           | Obdobje od         | 17.7.2018                                                                                                    |                                                                                                    |                                                                                                    | <b></b>             |    |                                               |                          |
| li listino                                                                   |   |                                                                                                    | Znesek ostalo                                                                                                    | 0,0                                                                  | 0 €                                                                               |           | Obdobje do         | 17.7.2018                                                                                                    |                                                                                                    |                                                                                                    |                     |    |                                               |                          |
|                                                                              |   |                                                                                                    |                                                                                                    |                                                                      |                                                                                   |           |                    |                                                                                                    |                                                                                                    |                                                                                                    |                     |    |                                               | h                        |
|                                                                              |   |                                                                                                    |                                                                                                    |                                                                      |                                                                                   |           |                    |                                                                                                    |                                                                                                    |                                                                                                    |                     |    |                                               |                          |
|                                                                              |   |                                                                                                    |                                                                                                    |                                                                      |                                                                                   |           |                    |                                                                                                    |                                                                                                    |                                                                                                    |                     |    |                                               |                          |
|                                                                              |   | Seznam planov 2                                                                                                    | ZzI za listino                                                                                                    |                                                                      |                                                                                   |           |                    |                                                                                                    |                                                                                                    |                                                                                                    |                     |    |                                               |                          |
|                                                                              |   |                                                                                                    |                                                                                                    |                                                                      |                                                                                   |           |                    |                                                                                                    |                                                                                                    |                                                                                                    |                     |    |                                               |                          |
|                                                                              |   |                                                                                                    |                                                                                                    |                                                                      |                                                                                   |           |                    |                                                                                                    |                                                                                                    |                                                                                                    | Q. Išči             | ×  |                                               | +                        |
|                                                                              |   |                                                                                                    |                                                                                                    |                                                                      |                                                                                   |           |                    |                                                                                                    |                                                                                                    |                                                                                                    |                     |    |                                               | L                        |
|                                                                              |   | Šifra operacije                                                                                                    | Partner                                                                                                    | Znesek                                                               | Znesek<br>zadržano                                                                | Šifra Zzl | Status Zzl         | Status vrstice                                                                                                    | Ugotovitev                                                                                                 | Uporabnik                                                                                                    | Opomba za<br>MFERAC |    |                                               |                          |
|                                                                              |   | Šifra operacije                                                                                                    | Partner                                                                                                    | Znesek                                                               | Znesek<br>zadržano                                                                | Šifra Zzl | Status Zzi         | Status vistice                                                                                                    | Digotovitev                                                                                                | Uporabnik                                                                                                    | Opomba za<br>MFERAC |    | · .                                           |                          |
|                                                                              |   | Šifra operacije<br>OP20.00359                                                                                                    | Partner<br>15618633 / EKSPERT-S D.O.O. /<br>17619637 / PRFLEST. D.O.O. /                                                                                                    | Znesek<br>0,00                                                       | Znesek<br>zadržano<br>0,00                                                        | Šifra Zzi | Status Zzi         | Status vrstice<br>Priprava<br>Priprava                                                                                                    | Ugotovitev<br>Pregled<br>Prenied                                                                           | Uporabnik<br>Uvoz podatkov MF                                                                                                    | Opomba za<br>MFERAC |    | · .                                           |                          |
|                                                                              |   | Šifra operacije<br>OP20.00359<br>OP20.00359<br>OP20.00359                                                                                                    | Partner<br>15618633 / EKSPERT-S D.O.O. /<br>17619637 / PRELEST, D.O.O. /<br>17659957 / REPUBLIKA SLOVENUA-                                                                                                    | Znesek<br>0,00<br>0,00                                               | Znesek<br>zadržano<br>0,00<br>0,00<br>0,00                                        | Šifra Zzl | Status Zzi         | Status vrstice Priprava Priprava Priprava                                                                                                    | Ugotovitev<br>Pregled<br>Pregled<br>Pregled                                                                | Uporabnik<br>Uvoz podatkov MF<br>Uvoz podatkov MF                                                                                                    | Opomba za<br>MFERAC |    | · .                                           |                          |
|                                                                              |   | Šifra operacije<br>OP20.00359<br>OP20.00359<br>OP20.00359<br>OP20.00359                                                                                                    | Partner<br>15618633 / EKSPERT-S D O.O. /<br>17619637 / PRELEST, D O.O. /<br>17659957 / REPUBLIKA SLOVENIJA-<br>27500152 / KUNZE ANA S P. /                                                                                                    | Znesek<br>0,00<br>0,00<br>0,00<br>0,00                               | Znesek<br>zadržano<br>0,00<br>0,00<br>0,00<br>0,00                                | Šifra Zzl | Status Zzl         | Status vrstice<br>Priprava<br>Priprava<br>Priprava<br>Priprava                                                                                                    | Ugotovitev<br>Pregled<br>Pregled<br>Pregled<br>Pregled                                                     | Uporabnik<br>Uvoz podatkov MF<br>Uvoz podatkov MF<br>Uvoz podatkov MF<br>Uvoz podatkov MF                                                             | Opomba za<br>MFERAC |    | · .                                           |                          |
|                                                                              |   | Šifra operacije<br>OP20.00359<br>OP20.00359<br>OP20.00359<br>OP20.00359<br>OP20.00359<br>OP20.00359                                                                                                    | Partner<br>16618633 / EKSPERT-S D.O.O. /<br>17619637 / PRELEST, D.O.O. /<br>17659957 / REPUBLIKS SLOVENIJA-<br>27500152 / KUNZE ANA S.P. /<br>49957001 FREVJALLSKA                                                                                                    | Znesek<br>0,00<br>0,00<br>0,00<br>0,00<br>0,00<br>0,00               | Znesek<br>zadržano<br>0,00<br>0,00<br>0,00<br>0,00<br>0,00                        | Šifra Zzl | Status Zzi         | Status vrstice<br>Priprava<br>Priprava<br>Priprava<br>Priprava<br>Priprava<br>Priprava                                                                                                    | Ugotovitev<br>Pregled<br>Pregled<br>Pregled<br>Pregled<br>Pregled                                          | Uporabnik<br>Uvoz podatkov MF<br>Uvoz podatkov MF<br>Uvoz podatkov MF<br>Uvoz podatkov MF<br>Uvoz podatkov MF                                         | Opomba za<br>MFERAC |    | · .                                           | ו כ<br>ו כ<br>ו כ<br>ו כ |
|                                                                              |   | Šifra operacije<br>OP20.00359<br>OP20.00359<br>OP20.00359<br>OP20.00359<br>OP20.00359<br>OP20.00359<br>OP20.00359                                                                                                    | Partner<br>15616633 / EKSPERT-S D.O.O. /<br>17619637 / PRELEST, D.O.O. /<br>17659957 / REPUBLIKA SLOVENIJA-<br>27500124 / KUNZZ ANA S.P. /<br>43937500 / PREVAJALSKA<br>50375431 / AMDAS D.O.O. / 504643                                                                         | Znesek<br>0,00<br>0,00<br>0,00<br>0,00<br>0,00<br>0,00<br>0,00       | Znesek<br>zadržano<br>0,00<br>0,00<br>0,00<br>0,00<br>0,00<br>0,00<br>0,00        | Šifra Zzi | Status Zzl         | Status vrstice<br>Priprava<br>Priprava<br>Priprava<br>Priprava<br>Priprava<br>Priprava                                                                                                    | Ugotovitev<br>Pregled<br>Pregled<br>Pregled<br>Pregled<br>Pregled<br>Pregled                               | Uporabnik<br>Uvoz podatkov MF<br>Uvoz podatkov MF<br>Uvoz podatkov MF<br>Uvoz podatkov MF<br>Uvoz podatkov MF<br>Uvoz podatkov MF                     | Opomba za<br>MFERAC |    | · · · · · · · · · · · · · · · · · · ·         |                          |
|                                                                              |   | Sitra operacije<br>OP20.00359<br>OP20.00359<br>OP20.00359<br>OP20.00359<br>OP20.00359<br>OP20.00359<br>OP20.00359                                                                                                    | Partner<br>15618633 / EKSPERT'S D. O. O. /<br>17619637 / PRELEST, D. O. O. /<br>17659957 / REPUBLIKA SLOVENUA-<br>27500152 / KUNZE ANA S. P. /<br>48957300 / PREVALALSKA<br>50375431 / AMIDAS D. O. / 504643<br>5025864 / PURKAT NATÁŠA S. P. /                                  | Znesek<br>0,00<br>0,00<br>0,00<br>0,00<br>0,00<br>0,00<br>0,00<br>0, | Znesek<br>zadržano<br>0,00<br>0,00<br>0,00<br>0,00<br>0,00<br>0,00<br>0,00<br>0,  | Šilra Zzl | Status Zzl         | Status vrstice<br>Priprava<br>Priprava<br>Priprava<br>Priprava<br>Priprava<br>Priprava<br>Priprava                                                                                                    | Ugotovitev<br>Pregled<br>Pregled<br>Pregled<br>Pregled<br>Pregled<br>Pregled<br>Pregled                    | Uvoz podatkov MF<br>Uvoz podatkov MF<br>Uvoz podatkov MF<br>Uvoz podatkov MF<br>Uvoz podatkov MF<br>Uvoz podatkov MF<br>Uvoz podatkov MF              | Opomba za<br>MFERAC |    | · .                                           |                          |
|                                                                              |   | Siffa operacije<br>OP20 00359<br>OP20 00359<br>OP20 00359<br>OP20 00359<br>OP20 00359<br>OP20 00359<br>OP20 00359<br>OP20 00359                                                                                                    | Partner<br>15616633 / EKSPERT: S. D. O. /<br>17619637 / PRELEST, D. O. /<br>17659957 / REPUBLIKA SLOVENUJA-<br>27500152 / KUNZE ANA S. P. /<br>49937500 / PREVIJAL SKA<br>50375431 / AMIDAS D. O. / 506643<br>5002664 / PURKAT NATÁŠA S. P. /<br>55343353 / KOCBEK I/ANA S. P. / | Znesek<br>0,00<br>0,00<br>0,00<br>0,00<br>0,00<br>0,00<br>0,00<br>0, | Znesek<br>zadržano<br>0,00<br>0,00<br>0,00<br>0,00<br>0,00<br>0,00<br>0,00<br>0,  | Šitra Zzi | Status Zzl         | Status vrstice<br>Priprava<br>Priprava<br>Priprava<br>Priprava<br>Priprava<br>Priprava<br>Priprava                                                                                                    | Ugotovitev<br>Pregled<br>Pregled<br>Pregled<br>Pregled<br>Pregled<br>Pregled<br>Pregled<br>Pregled         | Uporabnik<br>Uvoz podatkov MF<br>Uvoz podatkov MF<br>Uvoz podatkov MF<br>Uvoz podatkov MF<br>Uvoz podatkov MF<br>Uvoz podatkov MF<br>Uvoz podatkov MF | Cpomba za<br>MFERAC |    |                                               |                          |
|                                                                              |   | Siffa operacije<br>OP20 00359<br>OP20 00359<br>OP20 00359<br>OP20 00359<br>OP20 00359<br>OP20 00359<br>OP20 00359<br>OP20 00359                                                                                                    | Partner<br>15618633 / EKSPERT-S D.O.O. /<br>17619637 / REPUBLIKA SLOVENUA-<br>27500152 / KRIPULIKA SLOVENUA-<br>27500152 / KUNZE ANA S P. /<br>5635350 / PREVAALSKA<br>56075431 / AMIDAS D.O.O. / 504643<br>56025644 / PURKAT NATAS S P. /<br>56343355 / KOCBEK IVANA S P. /     | Znesek<br>0.00<br>0.00<br>0.00<br>0.00<br>0.00<br>0.00<br>0.00<br>0. | Znesek<br>zadržano<br>0,00<br>0,00<br>0,00<br>0,00<br>0,00<br>0,00<br>0,00<br>0,  | Šitra Zzi | Status 221         | Status vrstice<br>Priprava<br>Priprava<br>Priprava<br>Priprava<br>Priprava<br>Priprava<br>Priprava                                                                                                    | Ugotovitev<br>Pregled<br>Pregled<br>Pregled<br>Pregled<br>Pregled<br>Pregled<br>Pregled<br>Pregled         | Uporabnik<br>Uvoz podatkov MF<br>Uvoz podatkov MF<br>Uvoz podatkov MF<br>Uvoz podatkov MF<br>Uvoz podatkov MF<br>Uvoz podatkov MF                     | Opomba za<br>MFERAC |    |                                               |                          |
|                                                                              |   | Sitta operacije           OP20.00359           OP20.00359 | Partner<br>15618633 / EKSPERT-S D O O /<br>17619637 / PRELEST, D O O /<br>17659957 / REPUBLIKA SLOVENUA-<br>27500152 / KUNZE ANA S, P /<br>49597500 / PREVALASKA<br>59028644 / PURKAT NATAŠA S, P /<br>56343356 / KOCBEK / NANA S, P /<br>564645 / CROD, D O O / OMELADO         | Znesek<br>0,00<br>0,00<br>0,00<br>0,00<br>0,00<br>0,00<br>0,00<br>0, | Znesek:<br>zadržano<br>0,00<br>0,00<br>0,00<br>0,00<br>0,00<br>0,00<br>0,00<br>0, | Šilra Zzi | Status Zzl         | Status vrstice Priprava Priprava Pripra | Ugotovitev Pregled Pregled Pregled Pregled Pregled Pregled Pregled Pregled Pregled Pregled Pregled Pregled | Uporabnik<br>Uvoz podatkov MF<br>Uvoz podatkov MF<br>Uvoz podatkov MF<br>Uvoz podatkov MF<br>Uvoz podatkov MF<br>Uvoz podatkov MF                     | Opomba za<br>MFERAC |    | · 6<br>· 6<br>· 6<br>· 6<br>· 6<br>· 6<br>· 6 |                          |

Slika 20: Prikaz brisanja plana ZzI

Po potrditvi skrbnika pogodbe na operaciji se samodejno kreirajo ZzI-ji v statusu »V pripravi« in so vidni v seznamu planov ZZI za listino in v seznamu zahtevkov na operacijah.

| TESTNO UKOLJE                             | $\triangleleft$ | 🔇 Domov / Pla                            | n Zzi / 173900000297          |                 |                    |                  |                     |                |            |                        |                     |                              | Tanja     | Černe 🕛 |
|-------------------------------------------|-----------------|------------------------------------------|-------------------------------|-----------------|--------------------|------------------|---------------------|----------------|------------|------------------------|---------------------|------------------------------|-----------|---------|
| TYPEOPER' STRUCTURE<br>N INVESTICUER SEAR | -               | 173900000297  <br>Davžna št. upravičenca | 🗹<br>Naziv upravič            | enca            |                    |                  | Št. sofinancerske p | xogodbe        |            | Št. izvajalske pogodbe |                     | MFERAC oznaka                | Status pl | lana    |
| N EVROPSKO KONEZESKO POLITIKO             | Ψ               | 18640494                                 | SLUŽBA VL                     | ADE RS ZA RAZVO | OJ IN              |                  | C1541-16M833        | 300            |            | C1541-18M838390        |                     | 1541-18-00129                | Potrjen   |         |
| omov                                      |                 |                                          |                               |                 |                    |                  |                     |                |            |                        |                     |                              |           |         |
| oga za odločitev o<br>odpori              | >               | Podatki o listini                        |                               |                 |                    |                  |                     |                |            |                        |                     |                              |           |         |
| peracija                                  | >               |                                          | Vrednost listine              |                 | 778,70             | €                |                     | Obdobje od     | 13.7.2018  |                        |                     |                              |           |         |
| an Zzl                                    | ~               |                                          | Znesek ostalo                 |                 | 0.00               | e                |                     | Obdobje do     | 13.7.2018  |                        |                     |                              |           |         |
| Jredi listino                             |                 |                                          |                               |                 |                    |                  |                     |                |            |                        |                     |                              |           |         |
| introla                                   | >               |                                          |                               |                 |                    |                  |                     |                |            |                        |                     |                              |           |         |
| stemska korekcija                         |                 | Seznam planov 2                          | izi za listino                |                 |                    |                  |                     |                |            |                        |                     |                              |           |         |
| iročila                                   |                 |                                          |                               |                 |                    |                  |                     |                |            |                        |                     |                              | Q lšči    | ×       |
| dministracija                             | >               | Šifra operacije                          | Partner                       | Znesek          | Znesek<br>zadržano | Šifra Zzl        | Status Zzl          | Status vrstice | Ugotovitev | Uporabnik              | Opomba za<br>MFERAC | Opomba skrbnika<br>operacije |           |         |
|                                           |                 | OP20.00148                               | 18640494 / SLUŽBA VLADE RS ZA | 500,00          | 0,00               | OP20.00148.00203 | Oddan, ZZI odobren  | Zzl odobren    |            | Marta Mejač Skubic     |                     | vse ok                       |           | 0       |
|                                           |                 | OP20.00150                               | 18640494 / SLUŽBA VLADE RS ZA | 278,70          | 0,00               | OP20.00150.00165 | √ pripravi          | Izdelan Zzl    |            | Ema9 Svrk              | zzi2                | xsa<                         |           | 0       |
|                                           |                 |                                          |                               |                 |                    |                  |                     |                |            |                        |                     |                              |           |         |
|                                           |                 |                                          |                               |                 |                    |                  |                     |                |            |                        |                     |                              |           |         |

Slika 21: Prikaz kreiranih Zzl na planu Zzl

# 3.1.4 Priprava plana ZzI - listina delno plačana iz proračunskih postavk EKP in delno iz drugih proračunskih postavk

V primeru, da je ena listina delno plačana iz proračunskih postavk EKP in delno iz drugih proračunskih postavk, se kreira plan ZzI le za tisti del listine, ki je plačan iz proračunskih postavk EKP. Del listine, ki se plača iz drugih proračunskih postavk, se vnese v polje »Znesek ostalo«.

V primerih, ko je del listine plačan iz proračunskih postavk EKP in delno iz drugih proračunskih postavk, vendar pa se obe izplačili uveljavljata na ZzI, se plan ZzI pripravi na način, da se del plačila listine, ki se plača iz drugih proračunskih postavk, upošteva pri vnosu plana za posamezen ZzI.

»Znesek ostalo« je znesek, ki <u>NE BO</u> upoštevan na ZzI oziroma se za ta del listine ZzI <u>NE BO</u> kreiral.

Skrbnik posamezne pogodbe mora za aktivacijo polja »Znesek ostalo« klikniti na gumb <*Uredi>*.

| TESTNO OKOLIE                   | A           | O Domov / Plan Zzi / 155082M38/20          | 017                       |                           |                        |               | Tanja Černe 🕛 🔞 |
|---------------------------------|-------------|--------------------------------------------|---------------------------|---------------------------|------------------------|---------------|-----------------|
|                                 | دہ میں<br>۱ | 155082M38/2017 🗹<br>Davčna št. upravičenca | Naziv upravičenca         | Št. sofinancerske pogodbe | Št. izvajalske pogodbe | MFERAC oznaka | Status plana    |
| Domov                           |             | 32179090                                   | MINISTRSTVO ZA PRAVOSODJE | C2030-16-154805           | C2030-16-155082        | 2030-18-00564 | Priprava        |
| Vloga za odločitev o<br>podpori | >           | Podatki o listini                          |                           |                           |                        |               |                 |
| Operacija                       | >           | Vrednost listine                           | 201,00 €                  | Obdobje od                |                        |               |                 |
| Plan Zzl                        | ~           | Znesek ostalo                              | 0,00 €                    | Obdobje do                |                        |               | $\frown$        |
| Uredi listino                   |             |                                            |                           |                           |                        |               | Uredi           |
| Kontrola                        | >           |                                            |                           |                           |                        |               |                 |
| Sistemska korekcija             |             | Seznam planov Zzl za listino               |                           |                           |                        |               | $\smile$        |

Slika 22: Prikaz urejanja polja »Znesek ostalo«

|                                              | A    | O Domov / Plan Z                          | zl / 18-1200810003 |              |                        |                            |        | Ema9 :     | Svrk 🕛 🔞          |
|----------------------------------------------|------|-------------------------------------------|--------------------|--------------|------------------------|----------------------------|--------|------------|-------------------|
| REPUBLIKA SLOVENIJA<br>N INVESTIELISET SKLAD | لے ا | 18-1200810003 🗹<br>Davčna št. upravičenca | Naziv upravičenca  |              | Št. sofinancerske pogo | bdbe Št. izvajalske pogodb | e MFEI | RAC oznaka | Status plana      |
| Domov                                        |      | 18640494                                  | SLUŽBA VLADE RS .  | ZA RAZVOJ IN | C1541-16M833300        | C1541-17M80001             | 3 1541 | -18-00258  | Priprava          |
| Vloga za odločitev o<br>podpori              | >    | Podatki o listini                         |                    |              |                        |                            |        |            |                   |
| Operacija                                    | >    | Vrednost listine                          | 5.869,70           | €            | Obdobje od *           | 13.7.2018                  |        |            |                   |
| Plan Zzl                                     | ~    | Znesek ostalo *                           | 0,00               | €            | Obdobje do *           | 13.7.2018                  |        |            |                   |
| Uredi listino                                |      |                                           |                    |              |                        |                            |        | Destr      | The second second |
| Kontrola                                     | >    |                                           |                    |              |                        |                            |        | Ргеки      | pi Potrdi         |

Slika 23: Prikaz polja »Znesek ostalo«

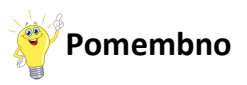

»Znesek ostalo« je znesek, ki <u>NE BO</u> upoštevan na ZzI oziroma se za ta del listine ZzI <u>NE BO</u> kreiral. Izplačilo dela listine, ki je plačan iz drugih proračunskih postavk se ureja v MFERAC.

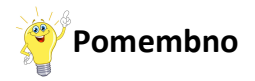

V primerih, ko je del listine plačan iz proračunskih postavk EKP in delno iz drugih proračunskih postavk, vendar pa se obe izplačili uveljavljata na ZzI, se plan ZzI pripravi na način, da se del plačila listine, ki se plača iz drugih proračunskih postavk, upošteva pri vnosu plana za posamezen ZzI.

Vsi zneski se morajo pri potrjevanju plana ZzI sešteti v znesek listine (eRačuna, ki ga je posredoval izvajalec).

|                                   | A A | O Domov / Pla                        | n Zzl / 173900000297          |                 |                    |           |                 |                |            |                        |                     |                              |        | Tanja Cerne 🕛 |
|-----------------------------------|-----|--------------------------------------|-------------------------------|-----------------|--------------------|-----------|-----------------|----------------|------------|------------------------|---------------------|------------------------------|--------|---------------|
| A SPIRITAL CONTRACT OF A PARTY OF |     | 1739000000297 Davčna št. upravičenca | Naziv upraviče                | nca             |                    |           | Št. sofinancers | re pogodbe     |            | Št. izvajalske pogodbe |                     | MFERAC oznaka                |        | Status plana  |
| IN EVECTSICO KOMEZIJSKO POLITIKO  | . ല | 18640494                             | SLUŽBA VI.                    | ADE RS ZA RAZVO | J IN               |           | C1541-16M8      | 33300          |            | C1541-18M838390        |                     | 1541-18-00129                | 1      | Potrien       |
| vomov                             |     |                                      |                               |                 |                    |           |                 |                |            |                        |                     |                              |        |               |
| loga za odločitev o<br>odpori     | >   | Podatki o listini                    |                               |                 |                    |           |                 |                |            |                        |                     |                              |        |               |
| iperacija                         | >   |                                      | Vrednost listine              |                 | 778,70             | €         |                 | Obdobje od     | 13.7.2018  |                        |                     |                              |        |               |
| lan Zzl                           | ~   |                                      | Znesek ostalo                 |                 | 0,00               | e         |                 | Obdobje do     | 13.7.2018  |                        |                     |                              |        |               |
| Uredi listino                     |     |                                      |                               |                 |                    |           |                 |                |            |                        |                     |                              |        |               |
| ontrola                           | >   | Samam planov 7                       | 7tl ta listino                |                 |                    |           |                 |                |            |                        |                     |                              |        |               |
| stemska korekcija                 |     | Section planov z                     |                               |                 |                    |           |                 |                |            |                        |                     |                              |        |               |
| oročila                           |     |                                      |                               |                 |                    |           |                 |                |            |                        |                     |                              | Q lěči |               |
| Administracija                    | >   | Šifra operacije                      | Partner                       | Znesek          | Znesek<br>zadržano | Šifra Zzl | Status Zzl      | Status vrstice | Ugotovitev | Uporabnik              | Opomba za<br>MFERAC | Opomba skrbnika<br>operacije |        |               |
|                                   |     | OP20.00148                           | 18640494 / SLUŽBA VLADE RS ZA | 500,00          | 0,00               |           |                 |                |            |                        |                     |                              |        | ٥             |
|                                   |     | OP20.00150                           | 18640494 / SLUŽBA VLADE RS ZA | 278,70          | 0,00               |           |                 |                |            |                        |                     |                              |        | ٥             |
|                                   |     |                                      |                               |                 |                    |           |                 |                |            |                        |                     |                              |        |               |
|                                   |     |                                      |                               | 778,70          | 0,00               |           |                 |                |            |                        |                     |                              |        |               |

Slika 24: Prikaz ujemanja zneskov na planu ZzI

# 3.1.4 Priprava plana ZzI - listina plačana iz drugih proračunskih postavk

V primeru, da je listina plačana iz drugih proračunskih postavk, se plan ZzI ne kreira, ampak se celoten znesek listine vnese v polje »Znesek ostalo«.

Skrbnik posamezne pogodbe mora za aktivacijo polja »Znesek ostalo« klikniti na gumb <*Uredi>*.

|                                 | A | C Domov / Plan Zil / 155082W38/2017        |                           |                           |                        |               |              |  |  |  |
|---------------------------------|---|--------------------------------------------|---------------------------|---------------------------|------------------------|---------------|--------------|--|--|--|
|                                 |   | 155082M38/2017 🗹<br>Davēna št. upravičenca | Naziv upravičenca         | Št. sofinancerske pogodbe | Št. izvejelske pogodbe | MFERAC oznaka | Status plana |  |  |  |
| Domov                           |   | 32179090                                   | MINISTRSTVO ZA PRAVOSODJE | C2030-16-154805           | C2030-16-155082        | 2030-18-00564 | Priprava     |  |  |  |
| Vloga za odločitev o<br>podpori | > | Podatki o listini                          |                           |                           |                        |               |              |  |  |  |
| Operacija                       | > | Vrednost listine                           | 201,00 €                  | Obdobje od                |                        |               |              |  |  |  |
| Plan Zzl                        | ~ | Znesek ostalo                              | 0,00 €                    | Obdobje do                |                        |               | $\frown$     |  |  |  |
| Uredi listino                   |   |                                            |                           |                           |                        |               | Uredi        |  |  |  |
| Kontrola                        | > |                                            |                           |                           |                        |               |              |  |  |  |
| Sistemska korekcija             |   | Seznam planov Zzl za listino               |                           |                           |                        |               | $\smile$     |  |  |  |
| Poročila                        |   |                                            |                           |                           |                        |               |              |  |  |  |

Slika 25: Prikaz urejanja polja »Znesek ostalo«

| CHAPPER STAULTUARI<br>IR INVESTICISKI SKLADI<br>REPUBLIKA SLOVENIJA<br>SLUŽBA VLADE REPUBLIKE SLOVENIJE ZA RAZI<br>IM EVROPSKO KOHEZIJSKO POLITIKO | e - M | 18-1200810003 🗹<br>Davčna št. upravičenca | Naziv upravičenca  |            | Št. sofinancerske pogo | Št. izvajalske pogodbe | MFE | RAC oznaka               | Status plana |
|----------------------------------------------------------------------------------------------------|-------|-------------------------------------------|--------------------|------------|------------------------|------------------------|-----|--------------------------|--------------|
| Domov                                                                                                    |       | 18640494                                  | SLUŽBA VLADE RS ZA | RAZVOJ IN  | C1541-16M833300        | C1541-17M800013        | 154 | 1-18-0 <mark>0258</mark> | Priprava     |
| /loga za odločitev o<br>podpori                                                                                                    | >     | Podatki o listini                         |                    |            |                        |                        |     |                          |              |
| Operacija                                                                                                    | >     | Vrednost listine                          | 5.869,70 €         |            | Obdobje od *           | 13.7.2018              |     |                          |              |
| Plan Zzl                                                                                                    | ~     | Znesek ostalo *                           | 0,00 €             |            | Obdobje do *           | 13.7.2018              |     |                          |              |
| Uredi listino                                                                                                    |       |                                           |                    |            |                        |                        |     | -                        |              |
| Controla                                                                                                    | >     |                                           |                    |            |                        |                        |     | Ргекис                   | Potrdi       |
|                                                                                                    |       |                                           | Slika 26: Prikaz   | z polia »Z | nesek ostalo           | «                      |     |                          |              |

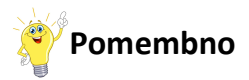

»Znesek ostalo« je znesek, ki <u>NE BO</u> upoštevan na ZzI oziroma se za to listino ZzI ne bo kreiral. Izplačilo listine, ki je plačana iz drugih proračunskih postavk, se ureja v MFERAC.

#### **3.2 UREJANJE ZZI**

Urejanje ZzI poteka v skladu s točko 7.2 Vnos/urejanje ZzI »*Priročnika za uporabo informacijskega sistema organa upravljanja e-MA*«.

Tudi vsi drugi postopki kot npr. izvedba kontrole AP, priprava negativnih ZzI, potekajo v skladu s »*Priročnikom za uporabo informacijskega sistema organa upravljanja e-MA*«.